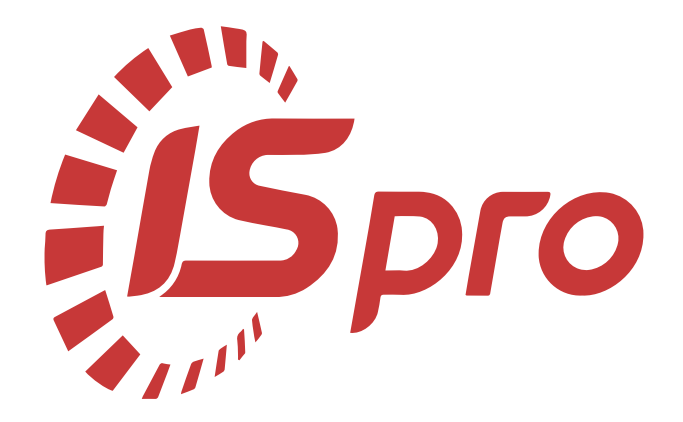

# Розрахунки з контрагентами

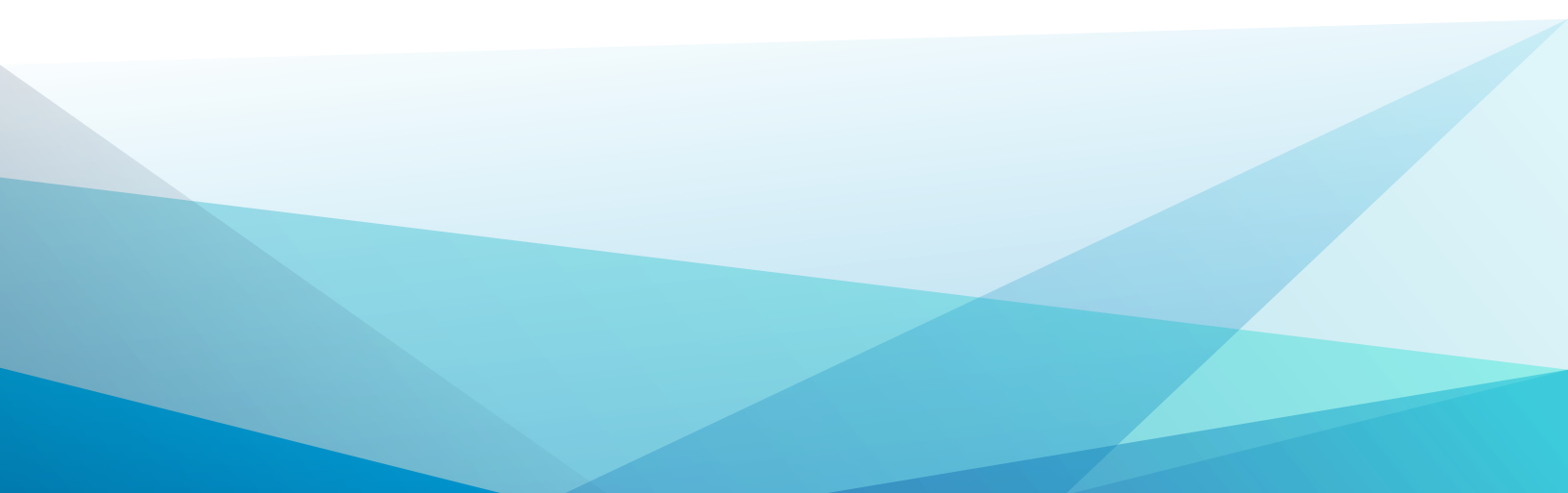

# Зміст

| 1. Налаштування                                                | 3  |
|----------------------------------------------------------------|----|
| 2. Робота в системі                                            | 4  |
| 2.1. Акт взаємозаліку                                          | 4  |
| 2.2. Заборгованість організацій за термінами погашення         |    |
| 2.3. Робота з юридичними та фінансовими зобов'язаннями         | 17 |
| 2.4. Зменшення юридичного зобов'язання                         | 25 |
| 2.5. Інформація про дебіторську та кредиторську заборгованості | 30 |
| 2.6. Аналіз розрахунків за період                              | 36 |
| 2.7. Формування акту звірки                                    | 44 |

# 1. Налаштування

## 2. Робота в системі

### 2.1. Акт взаємозаліку

Формування Акту взаємозаліку відбувається у системі Керування фінансовими розрахунками / Розрахунки з контрагентами у модулі Документи інвентаризації розрахунків.

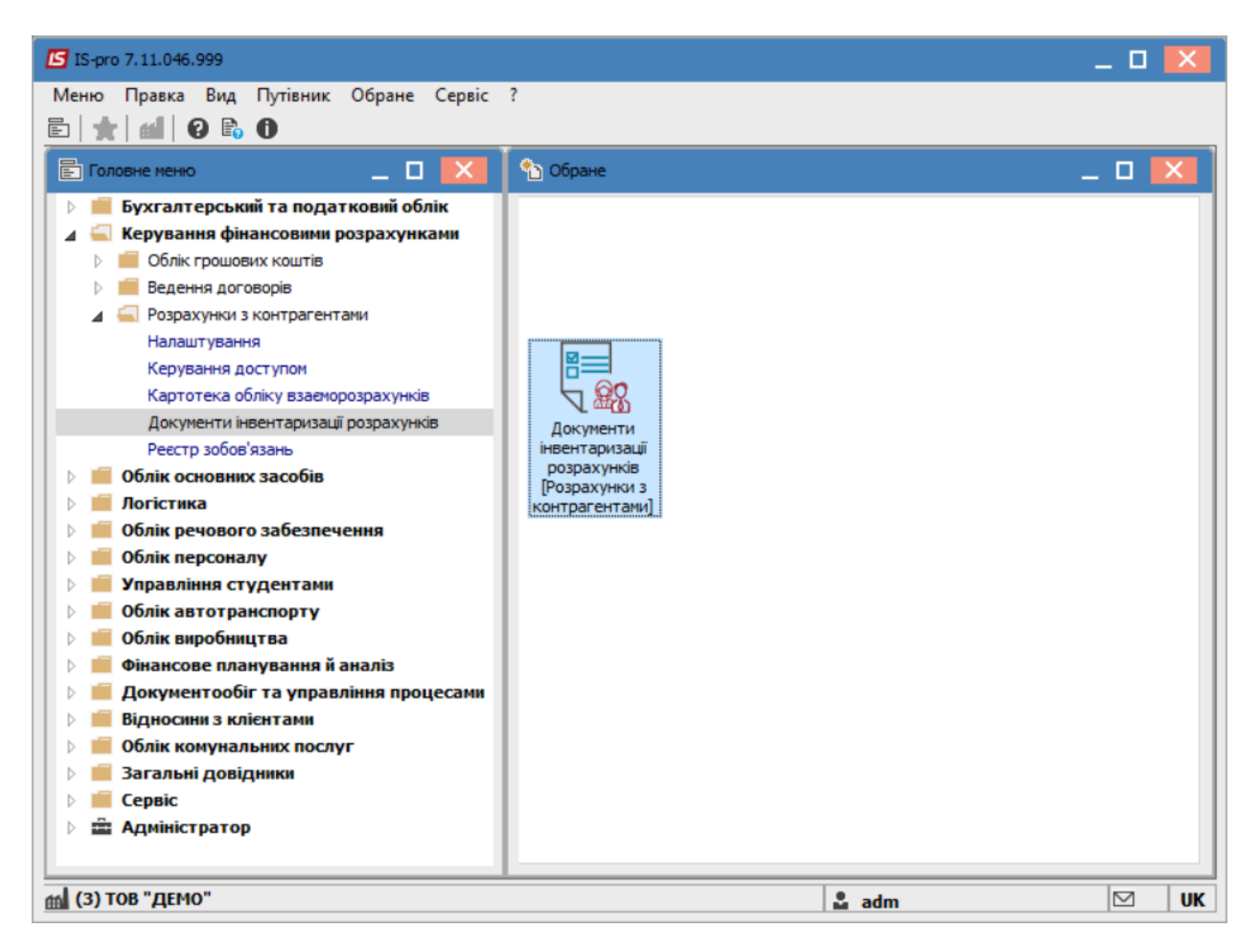

В полі **Журнал** обрати відповідний журнал, у разі його відсутності обрати **Документи без журналу.** У полі **Тип документу** обрати-**Акт взаємозаліку**. Встановити курсор в табличну частину вікна та створити акт по клавіші **Insert** або за допомогою пункту меню **Реєстр/Створити**.

| IS-pro 7.11.046.999 - [Big | омість інвентаризації розрахунків   | з контрагентами]                                                                                                    | -                                         |   |
|----------------------------|-------------------------------------|----------------------------------------------------------------------------------------------------|-------------------------------------------|---|
| естр Правка Вид            | Сервіс ?                            |                                                                                                    | 0                                         |   |
|                            |                                     | ⊞ @ 2* * × 1 ⊡                                                                                                    | 9                                         |   |
| урнал: 0 До                | кументи без журналу                 | - T                                                                                                    | ип документу: Акт взаемозаліку            | - |
| Дата 🔻 Номер               | <ul> <li>Зовнішній номер</li> </ul> | 🔻 Код дебітора                                                                                                    | <ul> <li>Найменування дебітора</li> </ul> | ^ |
|                            |                                     |                                                                                                    |                                           |   |
|                            |                                     |                                                                                                    |                                           |   |
|                            |                                     |                                                                                                    |                                           |   |
|                            |                                     |                                                                                                    |                                           |   |
|                            |                                     |                                                                                                    |                                           |   |
|                            |                                     |                                                                                                    |                                           |   |
|                            |                                     |                                                                                                    |                                           |   |
|                            |                                     |                                                                                                    |                                           |   |
|                            |                                     |                                                                                                    |                                           |   |
|                            |                                     |                                                                                                    |                                           |   |
|                            |                                     |                                                                                                    |                                           |   |
|                            |                                     |                                                                                                    |                                           |   |
|                            |                                     |                                                                                                    |                                           |   |
|                            |                                     |                                                                                                    |                                           |   |
| вил: Локументи інвент      | аризації розрахунків - Акти вз      | заємозаліку Рялків: О                                                                                                    |                                           |   |
| <                          | apinardii bookay turina yukuu a     | active and a second second sec |                                           | > |
| ризначення:                |                                     |                                                                                                    |                                           |   |
|                            |                                     |                                                                                                    |                                           |   |
| (3) ТОВ "ДЕМО"             |                                     |                                                                                                    | 🗳 adm                                     |   |

У документі Акт взаємозаліку заповнити поля:

- Дата за замовчуванням в полі підставляється поточна дата, при необхідності її можна змінити;
- **Номер** заповнюється користувачем або автоматично, при відповідній настройці автонумерації даного виду документа .
- Дебітор обирається з Довідника контрагентів;
- Кредитор обирається з Довідника контрагентів. Можливий вибір одного контрагента дебітором та кредитором;
- Валюта заповнюється за замовчуванням основною валютою обліку. Для зміни значення, валюта обирається з довідника валют. Одночасно вибирається тип курсу валюти;
- Сума вводиться сума документу;
- Призначення вводиться довільний текст або вибирається з довідника
- Призначення. Акти взаєморозрахунків;

Відмітка **Не враховувати в картотеці взаєморозрахунків** – вказує на необхідність врахування в картотеці взаєморозрахунків, якщо відмічена – то акт не враховується в картотеці взаєморозрахунків.

Відмітка **Не враховувати розрахунках за договором** – вказує на необхідність врахування в розрахунках за договором, якщо відмічена – то акт не враховується в в розрахунках за договором.

| 🖪 Акт взаемозал | іку 0 Документи   | 1 без журналу  |                 |          |                 | _ 0 | × |
|-----------------|-------------------|----------------|-----------------|----------|-----------------|-----|---|
| Документ Пра    | авка Сервіс ?     |                |                 |          |                 |     |   |
| ጜ 慉 🐂 🕂         | 🍁 🏤 🔚 🐂           | ⊡ ⊠ 0          |                 |          |                 |     |   |
| Дата:           | 05/09/2022 🔛      | цв:            |                 |          |                 |     | Ŧ |
| Номер:          | 1 /               |                |                 |          |                 |     |   |
| Дебітор:        | 37076143 TO       | В "Структуран  | нова"           |          | -               | ø   |   |
| Кредитор:       | 25882900 ДО       | У "Навчально-  | методичний цент | гр з пит | ань якості ос 👻 | ø   |   |
| Валюта [Курс]:  | Грн Українська гр | оивня          | -               | [ 1.     | 0000000         | ]   |   |
| Сума:           |                   | Грн            | 1               |          | ]               |     |   |
| Призначення:    |                   |                |                 |          |                 |     |   |
|                 |                   |                |                 |          |                 |     |   |
| Не враховув     | ати в картотеці в | заєморозрахун  | ків             |          |                 |     |   |
| Не враховув     | ати у розрахунка: | х за договорон | 4               |          |                 |     |   |
| Документи       | <b>дебітора</b> Д | окументи кре,  | дитора          |          |                 |     |   |
| Документ        |                   | Дата           | Номер           |          | Зовнішній номер | )   | ^ |
|                 |                   |                |                 |          |                 |     |   |
|                 |                   |                |                 |          |                 |     |   |
|                 |                   |                |                 |          |                 |     |   |
|                 |                   |                |                 |          |                 |     |   |
|                 |                   |                |                 |          |                 |     |   |
| 1               |                   |                |                 |          |                 |     | × |
| <               |                   |                |                 |          |                 |     | / |

Обрати закладку **Документи дебітора**. Встановити курсор в табличну частину вікна та обрати документ по клавіші **Insert** або пункту меню **Документ/Створити.**  У вікні **Рознесення суми платежу** у полі **Документ** обрати відповідний тип документу. У полі **Номер** обрати номер документу. В результаті чого поле **Сума** сплати заповниться автоматично. Натиснути кнопку **ОК**.

| Рознесення суми пл | атежу                |          |   | ×                |
|--------------------|----------------------|----------|---|------------------|
| Документ:          | Договір              | *        | ] | Дата: 22/08/2022 |
| Номер:             | 4                    | <b>•</b> | 1 | 4                |
| 🗌 Відображат       | и сплачені документи |          |   |                  |
| Сума до сплати:    | 21'816.00            |          |   |                  |
| Сума сплати:       | 1'122.36             |          |   |                  |
|                    |                      |          |   | ОК Скасувати     |

Провести аналогічні дії на закладці Документи кредитора. Зберегти документ натиснувши на

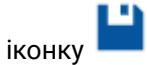

| 🖪 Акт взаемозал | іку 0 Документи     | без журналу  |                |         |                  | _ 0 | × |
|-----------------|---------------------|--------------|----------------|---------|------------------|-----|---|
| Документ Пра    | авка Сервіс ?       |              |                |         |                  |     |   |
| ኄ 🐂 🐂 🖊         | 🏟 🏤 📑 🐂             | •            |                |         |                  |     |   |
| Дата:           | 05/09/2022          | цв:          |                |         |                  |     | - |
| Номер:          | 1 /                 |              |                |         |                  |     |   |
| Дебітор:        | 37076143 TOB        | "Структура   | нова"          |         | *                | ø   |   |
| Кредитор:       | 25882900 ДОУ        | / "Навчально | методичний цен | тр з пи | тань якості ос 🔻 | ø   |   |
| Валюта [Курс]:  | Грн Українська гр   | ивня         | -              | [ 1     | .0000000         | ]   |   |
| Сума:           | 1'122.36            | Гр           | 1 1'122.36     |         |                  |     |   |
| Призначення:    |                     |              |                |         |                  |     |   |
|                 |                     |              |                |         |                  |     |   |
| Не враховув     | зати в картотеці вз | аєморозрахун | ків            |         |                  |     |   |
| Не враховув     | зати у розрахунках  | за договоро  | м              |         |                  |     |   |
| Документи       | дебітора Дон        | кументи кре  | едитора        |         |                  |     |   |
| Документ        |                     | Дата         | Номер          |         | Зовнішній номер  |     | ^ |
|                 |                     |              |                |         |                  |     |   |
|                 |                     |              |                |         |                  |     |   |
|                 |                     |              |                |         |                  |     |   |
|                 |                     |              |                |         |                  |     |   |
|                 |                     |              |                |         |                  |     |   |
| 1               |                     |              |                |         |                  |     | × |
|                 |                     |              |                |         |                  |     | - |

Для застосування проводок натиснути на піктограму **Д/К(синього кольору**). Вибрати **Типову операцію**. Натиснути кнопку **ОК**.

| 🖪 Введення / Мо,   | дифікація     | а проводок по документу |             |              | _ 🗆 🕨      |
|--------------------|---------------|-------------------------|-------------|--------------|------------|
| Реєстр Вид (       | Сервіс<br>🗿 🔳 | ?<br>¥ .¥ X 🗉 🖂 😧       |             |              |            |
| Документ: А        | кВзм          | Номер: 1                |             | від:         | 05/09/2022 |
| Валюта[Курс]:      | Грн Ук        | раїнська гривня         | ▼ 1.000     | 00000        |            |
| Сума:              | 1122.36       | 5 Грн                   | 1122.360000 |              |            |
| Зміст:             |               |                         |             |              |            |
| Типова операція:   |               | I                       | ⊸ Дат       | га операції: | 05/09/2022 |
| 🔺 Дебет            |               | ▼ Кредит                | 👻 Сума у    | валюті       | ▼ Сума ∧   |
| Вид: Проводки<br>< | и по док      | ументу Рядків: 0        |             |              | >          |
| Аналітика:         |               |                         |             |              |            |
| дт:                |               |                         |             |              |            |
| KT:                |               |                         |             |              |            |
|                    |               |                         |             |              | ОК         |

Провести документ до Головної книги натиснувши на піктограмуД/К (зеленого кольору).

| 🖪 Акт взаемозал                                                         | іку 0 Докум                                 | енти без ж                                           | урналу                                         |                        |         |                 | _                         | ×     |
|-------------------------------------------------------------------------|---------------------------------------------|------------------------------------------------------|------------------------------------------------|------------------------|---------|-----------------|---------------------------|-------|
| Документ Пра                                                            | авка Сервіс                                 | c ?                                                  |                                                |                        |         |                 |                           |       |
| *ъ 🐂 🐂 🕂                                                                | 🕸 🕂 🔳                                       |                                                      | ⊴ 0                                            |                        |         |                 |                           |       |
| Дата:                                                                   | Провести д                                  | окумент (А                                           | Alt+P)                                         |                        |         |                 |                           | Ŧ     |
| Номер:                                                                  | 1                                           | 1                                                    |                                                |                        |         |                 |                           |       |
| Дебітор:                                                                | 37076143                                    | ТОВ "Стру                                            | уктура н                                       | ова"                   |         |                 | - <del>-</del> - <i>P</i> |       |
| Кредитор:                                                               | 25882900                                    | ДОУ "Нав                                             | чальнон                                        | методичний цен         | нтр з і | питань якості о | c 🔻 🖋                     |       |
| Валюта [Курс]:                                                          | Грн Українсь                                | ка гривня                                            |                                                | ~                      | ]       | 1.0000000       | ]                         |       |
| Сума:                                                                   | 1'122.36                                    |                                                      | Грн                                            | 1'122.36               |         |                 |                           |       |
| Призначення:                                                            |                                             |                                                      |                                                |                        |         |                 |                           |       |
|                                                                         |                                             |                                                      |                                                |                        |         |                 |                           |       |
|                                                                         |                                             |                                                      |                                                |                        |         |                 |                           |       |
| Не враховув                                                             | вати в картот                               | еці взаємор                                          | озрахун                                        | ків                    |         |                 |                           |       |
| Не враховуе                                                             | зати в картот<br>зати у розраху             | еці взаємор<br>унках за до                           | озрахун<br>оговором                            | ків                    |         |                 |                           |       |
| Не враховув<br>Не враховув<br>Документи ,                               | зати в картот<br>зати у розраху<br>дебітора | еці взаємор<br>унках за до<br><b>Докумен</b>         | озрахуні<br>оговором<br>н <b>ти кре</b>        | ків<br>Дитора          |         |                 |                           |       |
| Не враховув<br>Не враховув<br>Документи<br>Документ                     | зати в картот<br>зати у розраху<br>дебітора | еці взаємор<br>унках за до<br><b>Докумен</b><br>Дат  | озрахуні<br>оговором<br>н <b>ти кре</b> ,<br>а | ків<br>дитора<br>Номер |         | Зовнішній н     | омер                      | <br>^ |
| Не враховуе<br>Не враховуе<br>Документи<br>Документ                     | зати в картот<br>зати у розрах<br>дебітора  | еці взаемор<br>унках за до<br><b>Докумен</b><br>Дата | озрахуні<br>оговором<br>н <b>ти кре</b><br>а   | ків<br>дитора<br>Номер |         | Зовнішній н     | омер                      | <br>^ |
| Не враховув<br>Не враховув<br>Документи<br>Документ                     | зати в картот<br>зати у розраху<br>дебітора | еці взаємор<br>унках за до<br><b>Докумен</b><br>Дата | озрахуні<br>оговором<br>н <b>ти кре</b> ,<br>а | ків<br>дитора<br>Номер |         | Зовнішній н     | омер                      | <br>^ |
| <ul> <li>Не враховув</li> <li>Не враховув</li> <li>Документи</li> </ul> | зати в картот<br>зати у розраху<br>дебітора | еці взаємор<br>унках за до<br><b>Докумен</b><br>Дат  | озрахуні<br>оговором<br>н <b>ти кре</b> ,<br>а | ків<br>дитора<br>Номер |         | Зовнішній н     | омер                      | ^     |
| <ul> <li>Не враховув</li> <li>Не враховув</li> <li>Документи</li> </ul> | зати в картот<br>зати у розраху<br>дебітора | еці взаємор<br>унках за до<br><b>Докумен</b><br>Дат  | озрахун<br>оговором<br>н <b>ти кре</b> ,<br>а  | ків<br>дитора<br>Номер |         | Зовнішній н     | юмер                      | ^     |
| <ul> <li>Не враховув</li> <li>Не враховув</li> <li>Документи</li> </ul> | зати в картот<br>зати у розраху<br>дебітора | еці взаємор<br>унках за до<br><b>Докумен</b><br>Дат  | озрахун<br>оговором<br>н <b>ти кре</b> ,<br>а  | ків<br>дитора<br>Номер |         | Зовнішній н     | юмер                      | ^     |
| Не враховуе<br>Не враховуе<br>Документи<br>Документ                     | зати в картот<br>зати у розрах<br>дебітора  | еці взаємор<br>унках за до<br><b>Докумен</b><br>Дата | озрахуні<br>оговором<br>н <b>ти кре</b>        | ків<br>дитора<br>Номер |         | Зовнішній н     | омер                      | ~     |

Закрити вікно **Акт взаємозаліку**. Документ з'являється в реєстрі в вікні **Відомість інвентаризації розрахунків з контрагентами**.

| 🖪 IS-pro 7.11.046.999 - [Відомість інвентаризації розрахунків з контрагентами] | _ 0 🔣                                                               |
|--------------------------------------------------------------------------------|---------------------------------------------------------------------|
| Реєстр Правка Вид Сервіс ?                                                     |                                                                     |
| 👛 🐿 🐚 🗗 🏘 🁯 🤣 🖷 🖶 🌢 🖉 🎾 🗛 🕦 🖽 🔂 🐏 🔻 🗶 🔳                                        | ☑ 😧                                                                 |
| Журнал: 0 Документи без журналу 👻                                              | Тип документу: Акт взаемозаліку 👻                                   |
| Дата т Ном т Код де т Найменування дебіто т Код кредит                         | <ul> <li>Найменування кредитора</li> <li>Сума</li> <li>•</li> </ul> |
| □ 05/09/2022 1 37076143 ТОВ "Структура нова" 25882900                          | ДОУ "Навчально-методичний 1'122.36                                  |
|                                                                                |                                                                     |
|                                                                                |                                                                     |
|                                                                                |                                                                     |
|                                                                                |                                                                     |
|                                                                                |                                                                     |
|                                                                                |                                                                     |
|                                                                                |                                                                     |
|                                                                                |                                                                     |
|                                                                                |                                                                     |
|                                                                                |                                                                     |
|                                                                                |                                                                     |
|                                                                                |                                                                     |
|                                                                                |                                                                     |
|                                                                                |                                                                     |
|                                                                                |                                                                     |
| Вид: Документи інвентаризації розрахунків - Акти взаємозаліку Рядків: 1        | ¥                                                                   |
| Призначення:                                                                   |                                                                     |
|                                                                                |                                                                     |
|                                                                                | i adm 🖂 🖂 UK                                                        |

## 2.2. Заборгованість організацій за термінами погашення

Для отримання інформації про заборгованість організації за термінами погашення необхідно обрати систему **Керування фінансовими розрахунками/ Розрахунки з контрагентами** та відкрити модуль **Картотека обліку взаєморозрахунків.** 

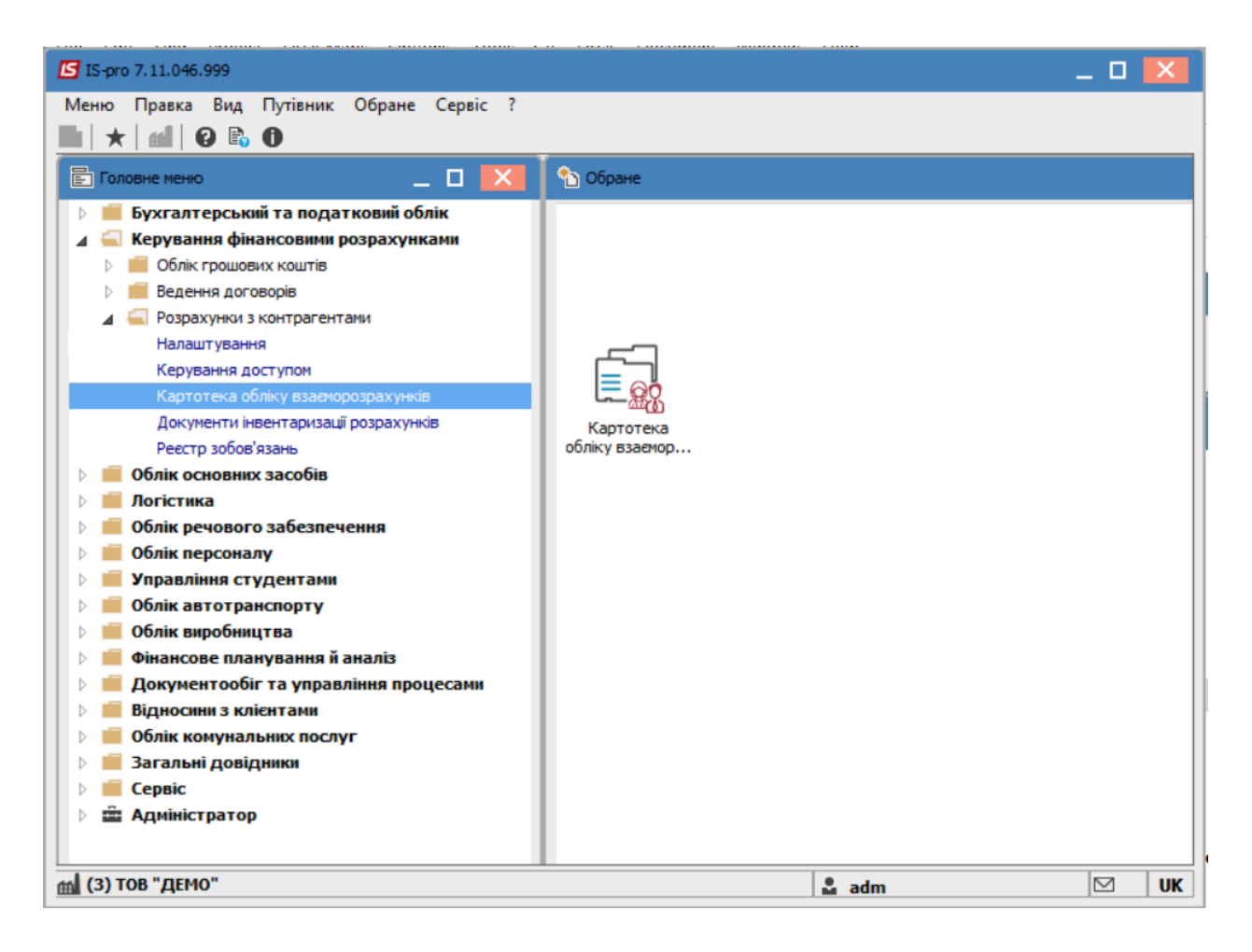

Обрати необхідного контрагента або групу контрагентів за допомогою пункту меню **Вид/Вибірка** чи натиснувши клавішу **F6**.

| 🕼 IS-pro 7.11.046.<br>Реєстр Правка | 999 -<br>Вид | (Картотека вза<br>Звіт Серві  | еморозрахунків]<br>ic ? |                      |        |                 |         |                  | -       |              |
|-------------------------------------|--------------|-------------------------------|-------------------------|----------------------|--------|-----------------|---------|------------------|---------|--------------|
| ى 🖶 🖿 😵 🖒                           |              | Види реесту                   |                         | Alt+0                | 1      |                 |         |                  |         |              |
| Період з 01/01                      |              | Фіксований п<br>Відновити зов | юшук<br>внішній вигляд  | Shift+F7<br>Shift+F2 |        | Підсумки у і    | валюті: | Українська гр    | ивня    |              |
| Код контраген                       |              | Сховати коло                  | HKV                     | Alt+Del              | -      | Вхідне сальдо 🔻 | Надход  | ження 👻          | Витрата |              |
| 38282994                            |              |                               |                         |                      | тр і   | 294.30          |         | 0.00             |         | 0.0          |
| 37076143                            |              | Показати кол                  | юнку зг                 | hitt+Home            |        | -4'650.00       |         | 31'233.21        | 4       | 7789.4       |
| 25882900                            |              | Скорочене н                   | алаштування             | Shift+F1             | цен    | . 255.00        |         | 0.00             |         | 1'122.3      |
| 38282995                            | Ŧ            | Встановити ф                  | ільтр                   | F11                  |        | -64'955.19      |         | 0.00             |         | 0.0          |
| 30674051                            |              |                               |                         | Al++ E11             | тут    | . 10'988.88     |         | 0.00             |         | 0.0          |
| 37533381                            | _            | Флагр по по                   | точному                 | AIL+FTT              | pec    | -18'065.88      |         | 0.00             |         | 0.0          |
| 36865753                            | ×            | Зняти фільтр                  |                         | Shift+F11            | iв "   | 523.00          |         | 0.00             |         | 0.0          |
| 01000663                            | ₽,1          | Сортувати по                  |                         | F12                  |        | -569'350.00     |         | 0.00             |         | 0.0          |
| 01597997                            |              | Rubinga                       |                         | E6                   | й ун   | . 1'200.00      |         | 0.00             |         | 0.0          |
| 09322277                            |              | виогрка                       | ,                       | FU                   | нк     | 7'572'737.92    |         | 0.00             |         | 0.0          |
| 21560766                            |              |                               | ПАТ "Укртелеко          | M.                   |        | 1'973.82        |         | 0.00             |         | 0.0          |
| 36463785                            |              |                               | ПП "Фріхост. УА'        |                      |        | 0.01            |         | 0.00             |         | 0.0          |
| 40233365                            |              |                               | Районна рада            |                      |        | -623'029.27     |         | 0.00             |         | 0.0          |
| 39466569                            |              |                               | ГУ ДФСУ                 |                      |        | 1'021'498.28    |         | 0.00             |         | 0.0          |
| 37911135                            |              |                               | УК у м. Киеві/11        | 011000               |        | -2'321'725.20   |         | 0.00             |         | 0.0          |
| 36383134                            |              |                               | Профспілковий           | комітет прац         | јвникі | . 36'114.70     |         | 0.00             |         | 0.0          |
| 26559420                            |              |                               | Профспілковий           | комітет студ         | ентів  | 68'313.96       |         | 0.00             |         | 0.0          |
| 194899504                           |              |                               | TB5B Nº 10026/0         | )712 філії гол       | овно   | 156'515.18      |         | 0.00             |         | 150.0        |
| 2827720931                          |              |                               | Per M.A. ΦΟΠ            |                      |        | 400.00          |         | 0.00             |         | 0.0          |
| 22884554                            |              |                               | Ірпінський держ         | кавний колед         | 1ж ек  | 6'730.84        |         | 0.00             |         | 0.0          |
| Вид: Картотека<br><                 | взає         | морозрахункі                  | в Рядків: 30            |                      |        | -1'497'482.50   | 100     | 0'000'031'233.20 | 54      | f857.7:<br>> |
| 🔝 (3) ТОВ "ДЕМО                     | )"           |                               |                         |                      |        |                 | 🚨 ad    | m                |         | 2   UP       |

- У полі Період вказується діапазон дат.
- Значення у полі **Валюта** заповнюється автоматично, але у разі необхідності можливо здійснити на іншу
- У полі Контрагент або Гр. Контрагентів можна обрати значення з Довідника. (Для швидкості пошуку контрагента здійснити зміну виду довідника через пункт меню Вид/ Ієрархічний).
- У полі Спосіб оплати можна вказати необхідний для аналізу спосіб оплати (необов'язково).
- У разі необхідності зазначити інтервал сум у полі Вих.сальдо.
- Натиснути кнопку ОК

| Умови відбору    | ×                         |
|------------------|---------------------------|
| Період: з        | 01/01/2022 📰 08/09/2022 📰 |
| Валюта:          | Грн Українська гривня 🔹   |
| Контрагент:      |                           |
| Гр.контрагентів: | Постачальники 💌           |
| Спосіб оплати:   | Безготівковий 🔻           |
| Вих. сальдо: з   | по                        |
|                  | ОК Скасувати              |
|                  |                           |

У результаті формується реєстр **Картотека взаєморозрахунків** з раніше зазначеним контрагентом або групою контрагентів або всіх контрагентів з відповідною інформацією.

Для отримання підсумкової інформації, необхідно перейти по пункту меню **Звіт/Формування звіту** або натиснувши комбінацію клавіш **Alt+F9**.

| есстр Правка Вид Звіт Серві<br>🗘 😳 🖷 🖶 🔑 🎾 Форму | с ?<br>вання звіту Alt+F9        |                 |                     |                      |
|--------------------------------------------------|----------------------------------|-----------------|---------------------|----------------------|
| lepioд з <u>01/01/2022</u> 📰 по 08/              | 09/2022                          | Підсумки у в    | алюті: Українська г | ривня                |
| Код контрагенту 🔻                                | Найменування контрагенту 🔹       | Вхідне сальдо 🔻 | Надходження         | <sup>•</sup> Витрата |
| 21560766                                         | ПАТ "Укртелеком"                 | 1'973.82        | 0.0                 | 0.0                  |
| 36463785                                         | ПП "Фріхост. УА"                 | 0.01            | 0.0                 | 0.0                  |
| 40233365                                         | Районна рада                     | -623'029.27     | 0.0                 | 0.0                  |
| 39466569                                         | ГУ ДФСУ                          | 1'021'498.28    | 0.0                 | 0.0                  |
| 37911135                                         | УК у м. Киеві/11011000           | -2'321'725.20   | 0.0                 | 0.0                  |
| 36383134                                         | Профспілковий комітет працівникі | . 36'114.70     | 0.0                 | 0.0                  |
| 26559420                                         | Профспілковий комітет студентів  | 68'313.96       | 0.0                 | 0.0                  |
| 194899504                                        | ТВБВ № 10026/0712 філії головно  | 156'515.18      | 0.0                 | 0 150.0              |
| 2827720931                                       | Рег М.А. ФОП                     | 400.00          | 0.0                 | 0.0                  |
| 22884554                                         | Ірпінський державний коледж ек   | 6'730.84        | 0.0                 | 0.0                  |
| 11223344                                         | 3BO III - IV p.a.                | 64'976.06       | 0.0                 | 0.0                  |
| 00000000                                         | ТОВ Тест                         | -19'440.00      | 0.0                 | 0.0                  |
| 37567646                                         | Відділ асигнувань МОН            | -6'656'042.00   | 0.0                 | 0 5'555.0            |
| 333333314                                        | Студентка 14                     | 2'014.00        | 0.0                 | 0.0                  |
| 333333343                                        | Студентка 43                     | -2'014.00       | 0.0                 | 0.0                  |
| 03317252                                         | УСЗН у м. Киеві                  | -124'351.85     | 0.0                 | 0.0                  |
| 41437924                                         | УВДФССУ у м. Киеві               | -13'395.06      | 0.0                 | 0.0                  |
| 333333344                                        | Благодійний Богдан Богданович    | -25'000.00      | 0.0                 | 0.0                  |
| 300023                                           | ПАТ "УКРСОЦБАНК"                 | 0.00            | 0.0                 | 0 241.0              |
| 333333345                                        | ПАТ "УКРСОЦБАНК"                 | 0.00            | 99'999'999'999.9    | 9 0.0                |
|                                                  |                                  | -1'497'482.50   | 100'000'031'233.20  | 54'857.7             |
| Зид: Картотека взаєморозрахункі<br><             | в Рядків: 30                     |                 |                     | >                    |

Обрати потрібну форму. Натиснути кнопку ОК.

| 🕒 Вибір вихідної форми                   |              |           |
|------------------------------------------|--------------|-----------|
| Реєстр Вид Сервіс ?                      |              |           |
| 🖆 🐂 🛷 🎸 😧                                |              |           |
| Код таблиці Найменування                 | Файл         | Опис      |
| 🔺 🗌 Меню звітів                          |              |           |
| 🗖 FR Заборгованість по терміну погашення | RE07_003.RPF |           |
|                                          |              |           |
|                                          |              |           |
|                                          |              |           |
|                                          |              |           |
|                                          | ОК           | Скасувати |
|                                          |              |           |

Обрати заборгованість в полі **Вид заборгованості**. У разі потреби, здійснити корегування інших значень (**Контрольний період**, **Кількість періодів**) для отримання інформації. Натиснути кнопку **ОК.** 

| Заборгованість по те                                                  | рміну погашення     |        | ×         |
|-----------------------------------------------------------------------|---------------------|--------|-----------|
| Вид заборгованості:<br>Дата:                                          | 01/09/22            |        | ~         |
| кількість періодів                                                    | Українська гривня   |        | $\sim$    |
| Контрольний період:<br>12  місяць(ів)<br>1  день(днів<br>1 количество | )<br>;)<br>периодов |        |           |
| <ul> <li>Контрагент</li> <li>Група контрагент</li> </ul>              | гів                 | Додати | Очистити  |
|                                                                       |                     | ОК     | Скасувати |

Сформовано інформації відповідно до виставлених критеріїв.

#### Розшифровка заборгованості организації по термінам погашення

| Вид заборгованості         | :                 |
|----------------------------|-------------------|
| Конторольний період        | 12 місяць(ів)     |
| Кількість періодів         | 1                 |
| Дата розрахунку            | 01/09/2022        |
| Найменування валюти звіту: | Українська гривня |
| Код валюти звіту           | Грн               |

|          | Контрагент   | По термінам<br>погашення | Разом |
|----------|--------------|--------------------------|-------|
| Код      | Найменування | до 01/09/2022            |       |
| 20000005 | TAT HAOK "O" |                          |       |

Для отримання друкованої форми перейти до пункту меню **Файл/Друк** або натиснути клавішу **F9**.

# 2.3. Робота з юридичними та фінансовими зобов'язаннями

Формування зобов'язань проводиться у системі **Керування фінансовими розрахунками / Розрахунки з контрагентами** у модулі **Реєстр зобов'язань.** 

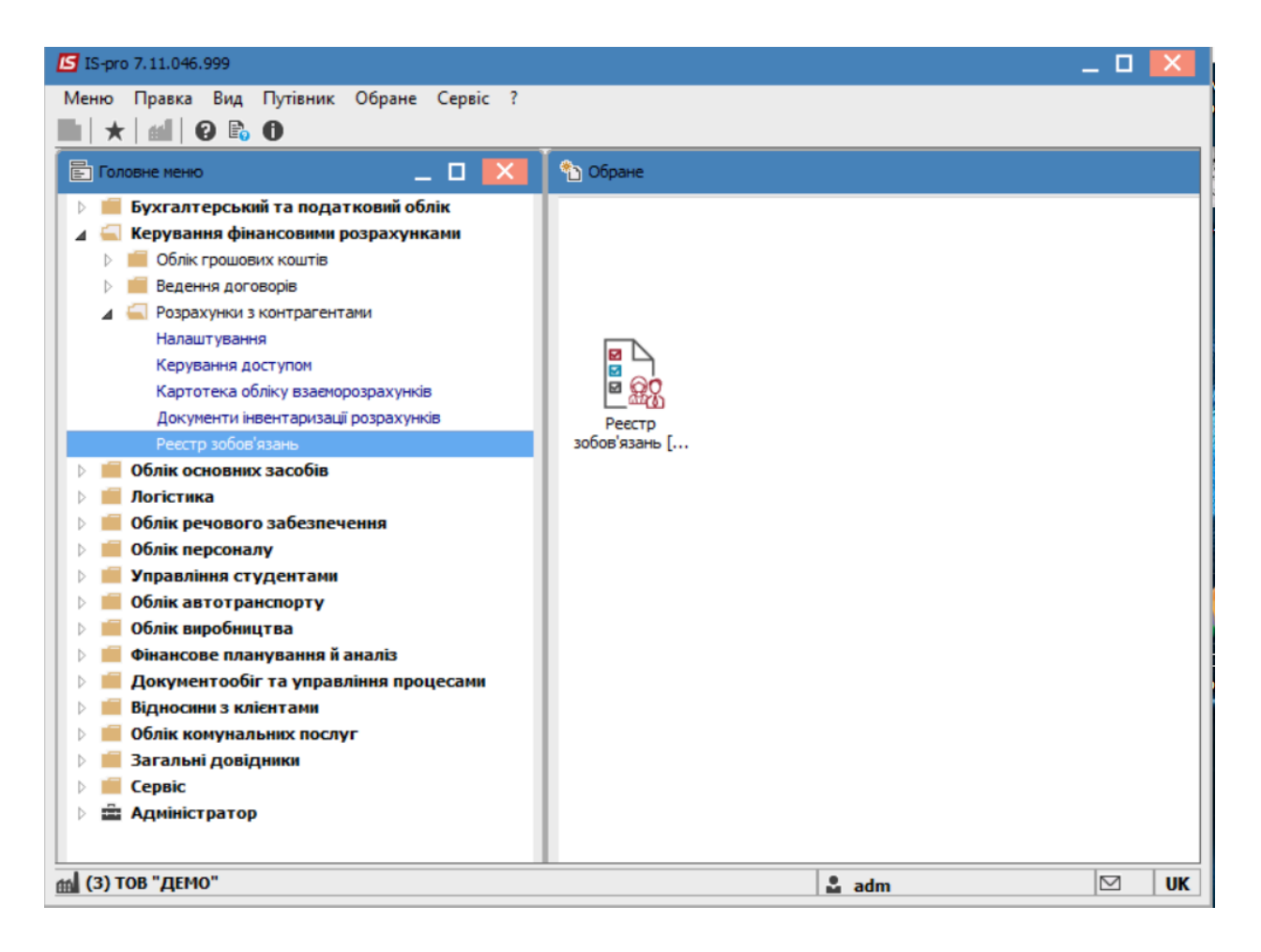

Для створення реєстру необхідно:

- У полі **Період** вибрати необхідний період.
- У полі Рахунок вибрати необхідний рахунок.

По клавіші **Insert** створити день для реєстру зобов'язань. У вікні заповнити поля і натиснути кнопку **ОК**.

| 🖸 IS-pro 7.11.046.999 - [Реєстр зобов'язань]      |                                                          |                                           |                    | _ 🛛 🗙 |
|---------------------------------------------------|----------------------------------------------------------|-------------------------------------------|--------------------|-------|
| Реєстр Правка Вид Сервіс ?                        |                                                          |                                           |                    |       |
| 🖆 🖒 🐚 🐴 🖶 🏷 🖷 🗿 🗛 🖽                               |                                                          |                                           |                    |       |
| Рахунок: Р/р 2201160 01-3Ф витратний              | -                                                        | Період:                                   | 2022 рік           | -     |
| Реестр зобов'язань Реестр зобов'яз                | ань (статистика)                                         | Статистика фін. зобов'язань               | Платіжні документи |       |
| Дата т Номер Т Прийом<br>03/02/2022 1 1'533'786.9 | <ul> <li>Відкликання</li> <li>2</li> <li>0.00</li> </ul> |                                           |                    | ^     |
| Вил: Основний вил Ралків: 1                       | Реестр зобов'язань<br>Дата: 99<br>Номер: ОК              | _ C × • • • • • • • • • • • • • • • • • • |                    |       |
| вид: основнии вид Рядків: 1                       |                                                          |                                           |                    | ¥     |
| 📾 (3) ТОВ "ДЕМО"                                  |                                                          | 🚨 a                                       | dm                 |       |

#### Створення Юридичного зобов'язання :

- По клавіші Enter відкрити створений день.
- У вікні Юридичні зобов'язання по рахунку по клавіші Insert створити юридичне зобов'язання.
- У полі **Документ** обрати пункт **Договір** (при наявності в системі договору) або інший пункт списку. Якщо договору або іншого документу немає можна обрати **Договір (ручний)**.
- У полі № обрати необхідний договір (після чого відбувається заповнення усіх реквізитів з договору: дата, сума і термін дії).
- Курсор встановити у таблиці на закладці **Рознесення по статтям** та по клавіші **Insert** відкрити вікно рознесення.
- У вікні Рознесення по статтям обрати КЕКВ, зазначити суму та натиснути кнопку ОК.

| 🖪 Юридичні зобо    | зв'язання по рахунку: P/p 2201160 01-3Ф витратний Дата: 09/09/22                                                                                                    |                 | _ 0 | ×   |
|--------------------|----------------------------------------------------------------------------------------------------|-----------------|-----|-----|
| Реєстр Правк       | а Вид Звіт Сервіс ?                                                                                                    |                 |     |     |
| 🖿 🖒 🐂 📕            |                                                                                                    |                 |     |     |
| Дата доку          | 🖪 Юридичне зобов'язання по ракунку: Р/р 2201160 01-3Ф витратний Дата: 09/09/22 🚬 🗉 🔀 уг                                                                                                    | плачено по шиф. | 3ar | • ^ |
|                    | Операція Правка Сервіс ?<br>°Ъ °Б ЛЪ П 📲 🛝 🕾 🛱 🔁 🔛 🖉                                                                                                    |                 |     |     |
|                    | Документ: Договір • № 4 • від: 22/08/2022 📰 Дата: 09/09/2022 📰                                                                                                    |                 |     |     |
|                    | Контрагент: 37076143 ТОВ "Структура нова" 🗸 🖉 Номер: 2                                                                                                    |                 |     |     |
|                    | Код ЄДРПОУ: 37076143                                                                                                    |                 |     |     |
|                    | Сума: 21/816.00                                                                                                    |                 |     |     |
|                    | Преднет зобов'язання:                                                                                                    |                 |     |     |
|                    | Термін дії: з 22/08/2022 📰 по 30/12/2022 🖫                                                                                                    |                 |     |     |
|                    | Розноска по статтям         Х           Ниш істотні умови:         Номер:         2         Відкликання           Розноска по статтям         Фінанс         Сума:         21816.00         Передплата:            Н * Код КЕКВ         Оплата:         0         3алишок: ^         0.00            1         Залишок:         0         ОК         Скасувати |                 |     |     |
|                    | Рядків: 1                                                                                                    |                 |     |     |
| Вид: Реєстр ю<br>< | ридичних зобов'язань Рядків: 0                                                                                                    |                 | >   | *   |

Створення Фінансового зобов'язання :

- Перейти на закладку Фінансові зобов'язання.
- Курсор встановити у таблиці на закладці та по клавіші **Insert** створити **Фінансове зобов'язання**.
- У полі Документ фін. зобов. обрати тип документу наприклад, Акт робіт (прих.).
- У полі № обрати необхідний документ (після чого відбувається заповнення реквізитів з акту: Дата і Дата реєстрації док-та фін.об.).
- При необхідності відмітити параметри: Не публікувати, Приховати персональні дані, Код доходу.
- Встановити курсор на таблицю закладки Рознесення по статтям та натиснути клавішу Insert.
- У вікні **Рознесення по статтям** зазначити **КЕКВ**, при необхідності змінити суму. Натиснути кнопку **ОК**.
- Натиснути кнопку ОК.

| 🖪 Юридичні зобов       | з'язання по рахунку: Р/р 220116                                                 | 0 01-3Ф витратний Дата: 09/09/22 📃 🔳                                                                  | × |
|------------------------|---------------------------------------------------------------------------------|----------------------------------------------------------------------------------------------------|---|
| Реєстр Правка          | Вид Звіт Сервіс ?                                                               |                                                                                                    |   |
| 🖆 🖒 🖒 🖓                | ቴ ዕ 🖶 🗛 🖩 🙆 🔻 :                                                                 |                                                                                                    |   |
| Дата доку<br>22/08/202 | Оридичне зобов'язання по ра<br>Операція Правка Сервіс                           | хунку: Р/р 2201160 01-3Ф витратний Дата: 09/09/22 🗌 🔀 ллачено по шиф 🛪 Зали<br>?                      | ^ |
| 1                      |                                                                                 | ахумичу: Р/л 2201160.01-30л витлатиний Лата- 00/09/22                                                 |   |
| -                      |                                                                                 |                                                                                                    |   |
|                        |                                                                                 |                                                                                                    |   |
|                        | Документ                                                                        | Договір № 4 від 22/08/2022 🗒 Не публікувати (НО)                                                      |   |
|                        | Контрагент                                                                      | 37076143 ТОВ "Структура нова" 🗸 🖋 🗌 Приховати перс. дані (ПД)                                         |   |
|                        | Код ЄДРПОУ                                                                      | 37076143                                                                                              |   |
|                        | Реєстр фін. зобов'язань від                                                     | 12/09/2022 🕅 № 3 Статус Відкрито                                                                      |   |
|                        | Документ фін.зобов-ня:                                                          | Документ (ручний) 🔻 №: Дата: 12/09/2022 🗒                                                             |   |
|                        | Розрахунковий рахунок                                                           | 26004060429838 🔻 Дата реестрації док-та фін. зоб. : 12/09/2022 🗒 Дата викон. (примітка): 15/09/2022 🗒 |   |
|                        | Банк                                                                            | 300023 ПАТ "УКРСОЦБАНК" Код доходу: 00000001 Загальний фонд державного бюджету 💌                      |   |
|                        | Призначення платежу:                                                            | · · · · · · · · · · · · · · · · · · ·                                                                 |   |
|                        | Розноска по статтям                                                             | Платіжні документи Розноска по аналітичній картотеці Вкладення                                        |   |
|                        | 3 Opeganeta sobolizaares no paxyexy: P(p 2201160 01:30 ampanesii gara: 09/09/22 |                                                                                                    |   |
|                        | № ю ▼ № фін.зоб. КЕ                                                             | Залишок: Приніт * ^                                                                                   |   |
|                        |                                                                                 | Nº K00,300 2                                                                                          |   |
|                        |                                                                                 | № Ф(H,300, 1                                                                                          |   |
|                        |                                                                                 | КЕКВ 2240 Рплата послуг (крм комунальних) *                                                           |   |
|                        |                                                                                 | Сума 21816.00 Передплата:                                                                             |   |
|                        |                                                                                 |                                                                                                    |   |
|                        |                                                                                 |                                                                                                    |   |
|                        |                                                                                 | ОК Скасувати                                                                                          |   |
|                        |                                                                                 |                                                                                                    |   |
| Вид: Реєстрюр          | Рядків: 0                                                                       | v .                                                                                                   | ~ |
|                        |                                                                                 |                                                                                                    |   |

#### Створення Платіжних документів :

- У вікні Фінансового зобов'язання перейти на закладку Платіжні документи.
- Курсор встановити у таблиці на закладці **Платіжні документи** та по клавіші **Insert** створити платіжне доручення.
- У вікні **Вибір журналу документа** вибрати необхідний журнал, наприклад, **Документи без журналу**, та натиснути кнопку **ОК**.
- У вікні Платіжне доручення перевірити дані та зберегти по іконці
- Далі все закрити. Створене платіжне доручення в статусі Чернетка відобразиться в модулі
   Платіжні документи підсистеми Облік фінансових розрахунків/Облік грошових коштів в групі Розрахункові й валютні рахунки.

| 🖪 Юридичні зобов                                                                                                    | в'язання по рахунку: Р/р 2201                                                                                                    | 1160 01-3Ф витратний Дата: 09/09/22                                                                                                    | _ 🗆 🗙                                |
|----------------------------------------------------------------------------------------------------|----------------------------------------------------------------------------------------------------|----------------------------------------------------------------------------------------------------|--------------------------------------|
| Реєстр Правка                                                                                                    | Вид Звіт Сервіс ?                                                                                                    |                                                                                                    |                                      |
| 👛 🐿 Ⴆ 🖓                                                                                                    | ზ ຽ ළ  ௬   ⊞ ტ] ▼                                                                                                    |                                                                                                    |                                      |
| Дата доку                                                                                                    | Оридичне зобов'язання по                                                                                                    | о рахунку: P/p 2201160 01-3Ф витратний Дата: 09/09/22 💷 🔣 📊                                                                                                    | ачено по шиф 🔻 Зали 🔺                |
| 22/08/202                                                                                                    | Операція Правка Сервіс                                                                                                    | ic ?                                                                                                    | 0.00                                 |
| -                                                                                                    | 互 Фінансове зобов'зання п                                                                                                    | по рахунку: Р/р 2201160 01-3Ф витратний Дата: 09/09/22                                                                                                    | _ 🗆 💌                                |
|                                                                                                    | Операція Правка Сер                                                                                                    | pBic ?                                                                                                    |                                      |
|                                                                                                    | 1 🐂 🖷 🃭 🎼 🐺                                                                                                    | 10 10 🗳 A 🛛                                                                                                    |                                      |
|                                                                                                    | Документ                                                                                                    | Договір № 4 від 22/08/2022 🗒 🗍 Не публікувати (НО)                                                                                                    |                                      |
|                                                                                                    | Контрагент                                                                                                    | 37076143 ТОВ "Структура нова" 🗸 🖉 Приховати перс. дані                                                                                                    | (ПД)                                 |
|                                                                                                    | Код ЄДРПОУ                                                                                                    | 37076143                                                                                                    |                                      |
|                                                                                                    | Реєстр фін. зобов'язань від                                                                                                    | д 12/09/2022 🖾 № 3 Статус Відкрито                                                                                                    |                                      |
|                                                                                                    | Документ фін.зобов-ня:                                                                                                    | Документ (ручний) 🔻 №: Дата: 12/09/2022 🗒                                                                                                    |                                      |
|                                                                                                    | Розрахунковий рахунок                                                                                                    | 26004060429838 🔻 Дата реестрації док-та фін.зоб.: 12/09/2022 🗔 Дата викон. (примітка):                                                                                                    | 15/09/2022                           |
|                                                                                                    | Банк                                                                                                    | 300023 ПАТ "УКРСОЦБАНК" Код доходу: 00000001 Загальний фонд державного бюдже                                                                                                    | ету т                                |
|                                                                                                    | призначення платежу:                                                                                                    |                                                                                                    |                                      |
|                                                                                                    | Розноска по статтям                                                                                                    | м Платіжні документи Розноска по аналітичній картотеці Вкладення                                                                                                    |                                      |
|                                                                                                    | Ном 🔻 Дата 🔻 С                                                                                                    | Сума 👻                                                                                                    | ^                                    |
|                                                                                                    |                                                                                                    |                                                                                                    |                                      |
|                                                                                                    |                                                                                                    | Вибір журналу документа                                                                                                    |                                      |
|                                                                                                    |                                                                                                    |                                                                                                    |                                      |
|                                                                                                    |                                                                                                    | The system of the start of the start of the |                                      |
|                                                                                                    |                                                                                                    | ОК Скасувати                                                                                                    |                                      |
|                                                                                                    |                                                                                                    |                                                                                                    |                                      |
|                                                                                                    |                                                                                                    |                                                                                                    |                                      |
|                                                                                                    |                                                                                                    |                                                                                                    |                                      |
| Вид: Реєстр юр                                                                                                    | Рядків: 0                                                                                                    |                                                                                                    | • • •                                |
| <                                                                                                    |                                                                                                    |                                                                                                    |                                      |
|                                                                                                    |                                                                                                    |                                                                                                    | >                                    |
|                                                                                                    |                                                                                                    |                                                                                                    | > >                                  |
| <b>Г</b> Платіжне до                                                                                                    | ручення О Документи б                                                                                                    | без журналу                                                                                                    | _ 0 🔀                                |
| <b>Г</b> Платіжне до<br>Документ П                                                                                                    | ручення 0 Документи б<br>Іравка Сервіс ?                                                                                                    | без журналу                                                                                                    | _ 0 🔀                                |
| 「ち Платіжне до<br>Документ П<br>む む ロ の                                                                                                    | ручення 0 Документи б<br>Іравка Сервіс ?<br>Г № А.К. Д.К. ЩЕ 🎦 1                                                                                                    | без журналу                                                                                                    | _ □ 🔀                                |
| に Платіжне до<br>Документ П<br>む ね 日 の                                                                                                    | ручення 0 Документи б<br>Іравка Сервіс ?<br>Г Г дік дік Щ 10 1                                                                                                    | без журналу<br>🎦 🖶 🔳 🚣 🗖 🖂 😧                                                                                                    | X                                    |
| Г Платіжне до<br>Документ П<br>むむのの                                                                                                    | рручення 0 Документи б<br>Іравка Сервіс ?<br>♥♥ А́Ҝ д̂Ҝ Щ <sup>®</sup> î                                                                                                    | без журналу<br>🏠 🖶 🔳 🗚 🖻 🖂 🥹                                                                                                    |                                      |
| Платіжне до           Документ           *           *           •           •           •           •           •           •           •           •           •           •           •           •           •           •           •           •           •           •           •           •           •           •           •           •           •           •           •           •           •           •           •           •           •           •           •           •           •           •           •           •           •           •           •           •           •           •           •           •           •                                                                                                    | ручення 0 Документи б<br>Іравка Сервіс ?<br>Г № А.К. ДК. ЩК № 10 г<br>00000013                                                                                                    | без журналу                                                                                                    | _ □ 🗙                                |
| Платіжне до           Документ           *           *           *           •           •           •           •           •           •           •           •           •           •           •           •           •           •           •           •           •           •           •           •           •           •           •           •           •           •           •           •           •           •           •           •           •           •           •           •           •           •           •           •           •           •           •           •           •           •           •           •                                                                                                    | ручення 0 Документи б<br>Іравка Сервіс ?<br>♥♥ А́Ҝ Ѧ҈Ҝ ѽ҈ 1 1<br>00000013<br>12/09/2022 Ё ЦВ:                                                                                                    | без журналу<br>Т ↔ 🔲 五 🖸 🗹 😧                                                                                                    | Передплата                           |
| Платіжне до           Документ           *           *           *           *           •           •           •           •           •           •           •           •           •           •           •           •           •           •           •           •           •           •           •           •           •           •           •           •           •           •           •           •           •           •           •           •           •           •           •           •           •           •           •           •           •           •           •           •           •           •           •                                                                                                    | ручення 0 Документи б<br>Іравка Сервіс ?<br>♥♥ ДК ДК Щ 11 1<br>00000013<br>12/09/2022 Ш ЦВ:<br>Заклад вищої освіти III                                                                                          | без журналу                                                                                                    | Передплата                           |
| び Платіжне до<br>Документ П<br>も る ロ の<br>Реквізити<br>Номер:<br>Дата:<br>Платник:<br>Рахунок:                                                                                                    | ручення 0 Документи б<br>Іравка Сервіс ?<br>▼ 4 4 4 4 4 1 1 1 1 1 1 1 1 1 1 1 1 1 1                                                                                                    | без журналу                                                                                                    | Передплата                           |
| Г         Платіжне до           Документ         П           *         *           *         *           •         *           •         *           •         *           •         *           •         *           •         *           •         *           •         *           •         *           •         *           •         *           •         *           •         *           •         *           •         *           •         *           •         *           •         *           •         *           •         *           •         *           •         *                                                                                                    | ручення 0 Документи б<br>Іравка Сервіс ?<br>▼ А́к д̂к Щ 11<br>00000013<br>12/09/2022 Ш ЦВ:<br>Заклад вищої освіти III<br>35216077013179<br>820172 Ди                                                            | без журналу                                                                                                    | Передплата                           |
| Г         Платіжне до           Документ         П           *         *           *         *           •         *           •         *           •         *           •         *           •         *           •         *           •         *           •         *           •         *           •         *           •         *           •         *           •         *           •         *           •         *           •         *           •         *           •         *           •         *           •         *           •         *           •         *           •         *           •         *           •         *           •         *           *         *           •         *           •         *           •         *           •         *           •                                                                                                    | ручення 0 Документи б<br>Іравка Сервіс ?<br>♥ А́К д̂К Щ <sup>®</sup> 1 1<br>00000013<br>12/09/2022 1 ЦВ:<br>Заклад вищої освіти III<br>35216077013179<br>820172 Ди                                              | без журналу                                                                                                    | Передплата                           |
| Платіжне до           Документ         П           *         *         П           *         *         П           Реквізнти             Номер:         Дата:            Платник:         Рахунок:            Банк:         Кор.рахун:                                                                                                    | ручення 0 Документи б<br>Іравка Сервіс ?<br>♥♥ А́К Ѧ҈К Ѧ҈К Ѧ҈ т т<br>00000013<br>12/09/2022 В ЦВ:<br>Заклад вищої освіти III<br>35216077013179<br>820172 Ди                                                     | без журналу                                                                                                    | Передплата [                         |
| Платіжне до           Документ         П           *         *         •           •         *         •         •           •         *         •         •         •           •         *         •         •         •         •           •         *         •         •         •         •         •           •         *         •         •         •         •         •         •         •         •         •         •         •         •         •         •         •         •         •         •         •         •         •         •         •         •         •         •         •         •         •         •         •         •         •         •         •         •         •         •         •         •         •         •         •         •         •         •         •         •         •         •         •         •         •         •         •         •         •         •         •         •         •         •         •         •         •         •         •         •         •                                                                                                    | ручення 0 Документи б<br>Іравка Сервіс ?<br>♥♥ А́К Ѧ҈К ே 10 1<br>00000013<br>12/09/2022 Ш ЦВ:<br>Заклад вищої освіти III<br>35216077013179<br>820172 Ди<br>37076143 ТС                                          | без журналу                                                                                                    | Передплата [                         |
| Платіжне до           Документ         П           *         *         •           •         *         •         •           •         *         •         •         •           •         *         •         •         •         •           •         *         •         •         •         •         •         •         •         •         •         •         •         •         •         •         •         •         •         •         •         •         •         •         •         •         •         •         •         •         •         •         •         •         •         •         •         •         •         •         •         •         •         •         •         •         •         •         •         •         •         •         •         •         •         •         •         •         •         •         •         •         •         •         •         •         •         •         •         •         •         •         •         •         •         •         •         •         •                                                                                                    | ручення 0 Документи б<br>Гравка Сервіс ?<br>№ А ЦК ЦК Ш 1<br>00000013<br>12/09/2022 Ш ЦВ:<br>Заклад вищої освіти III<br>35216077013179<br>820172 Д.<br>37076143 ТС<br>26004060429838                            | без журналу                                                                                                    | Передплата .                         |
| С Платіжне до<br>Документ П<br>С Документ П<br>С Реквізити<br>Номер:<br>Дата:<br>Платник:<br>Рахунок:<br>Банк:<br>Кор.рахун:<br>Одержувач:<br>Рахунок:<br>Банк:<br>Кар.рахунок:<br>Банк:<br>С Держувач:<br>С Держувач:<br>С Д | ручення 0 Документи б<br>Іравка Сервіс ?<br>№ Р ДК ДК Щ 11<br>00000013<br>12/09/2022 Ш ЦВ:<br>Заклад вищої освіти III<br>35216077013179<br>820172 Ди<br>37076143 ТС<br>26004060429838<br>300023 Пи              | без журналу                                                                                                    | Передплата                           |
| Г Платіжне до<br>Документ П<br><sup>★</sup> ★ ☐ ¶<br>Реквізити<br>Номер:<br>Дата:<br>Платник:<br>Рахунок:<br>Банк:<br>Кор.рахун:<br>Одержувач:<br>Рахунок:<br>Банк:<br>Кор.рахун:                                                                                                    | ручення 0 Документи б<br>Іравка Сервіс ?<br>▼                                                                                                    | без журналу                                                                                                    | Передплата .                         |
| Г         Платіжне до           Документ         П           *         •           •         *           •         *           •         *           •         •           •         *           •         •           •         *           •         •           •         •           •         •           •         •           •         •           •         •           •         •           •         •           •         •           •         •           •         •           •         •           •         •           •         •           •         •           •         •           •         •           •         •           •         •           •         •           •         •           •         •           •         •           •         •           •         •           •                                                                                                    | ручення 0 Документи б<br>Іравка Сервіс ?<br>♥ А́К д̂К Щ <sup>®</sup> 1 1<br>00000013<br>12/09/2022 Ш ЦВ:<br>Заклад вищої освіти III<br>35216077013179<br>820172 Д<br>37076143 ТС<br>26004060429838<br>300023 Пл | без журналу                                                                                                    | >                                    |
| Платіжне до           Документ         П           *         •           •         •           •         •           •         •           •         •           •         •           •         •           •         •           •         •           •         •           •         •           •         •           •         •           •         •           •         •           •         •           •         •           •         •           •         •           •         •           •         •           •         •           •         •           •         •           •         •           •         •           •         •           •         •           •         •           •         •           •         •           •         •           •         •           •         •                                                                                                    | ручення 0 Документи б<br>Іравка Сервіс ?<br>№ А́К Д́К Щ́ С́С і<br>00000013<br>12/09/2022 ііі ЦВ:<br>Заклад вищої освіти III<br>35216077013179<br>820172 Ди<br>37076143 ТС<br>26004060429838<br>300023 Пи<br>    | без журналу                                                                                                    |                                      |
| Платіжне до           Документ         П           1         1         1           1         1         1         1           1         1         1         1         1           1         1         1         1         1         1           1         1         1         1         1         1         1         1         1         1         1         1         1         1         1         1         1         1         1         1         1         1         1         1         1         1         1         1         1         1         1         1         1         1         1         1         1         1         1         1         1         1         1         1         1         1         1         1         1         1         1         1         1         1         1         1         1         1         1         1         1         1         1         1         1         1         1         1         1         1         1         1         1         1         1         1         1         1         1                                                                                                    | ручення 0 Документи б<br>Іравка Сервіс ?                                                                                                    | без журналу                                                                                                    |                                      |
| Г         Платіжне до           Документ         П           *         *         •           •         *         •         •           •         *         •         •         •           •         *         •         •         •         •           •         *         •         •         •         •         •           •         *         •         •         •         •         •         •         •         •         •         •         •         •         •         •         •         •         •         •         •         •         •         •         •         •         •         •         •         •         •         •         •         •         •         •         •         •         •         •         •         •         •         •         •         •         •         •         •         •         •         •         •         •         •         •         •         •         •         •         •         •         •         •         •         •         •         •         •         •                                                                                                    | ручення 0 Документи б<br>Іравка Сервіс ?                                                                                                    | без журналу                                                                                                    | >                                    |
| Платіжне до<br>Документ П<br><sup>*</sup> <sup>•</sup> <sup>•</sup> <sup>•</sup> <sup>•</sup> <sup>•</sup> <sup>•</sup> <sup>•</sup> <sup>•</sup> <sup>•</sup> <sup>•</sup>                                                                                                    | ручення 0 Документи б<br>Іравка Сервіс ?                                                                                                    | без журналу                                                                                                    | Передплата [<br><br><br><br>         |
| Платіжне до<br>Документ П<br><sup>*</sup> <sup>•</sup> <sup>•</sup> <sup>•</sup> <sup>•</sup> <sup>•</sup> <sup>•</sup> <sup>•</sup> <sup>•</sup> <sup>•</sup> <sup>•</sup>                                                                                                    | ручення 0 Документи б<br>Іравка Сервіс ?<br>♥♥ А́ К А́ К Ф́ № 1 1<br>00000013<br>12/09/2022 □ ЦВ:<br>Заклад вищої освіти III<br>35216077013179<br>820172 Д.<br>37076143 TC<br>26004060429838<br>300023 ПЛ<br>   | без журналу                                                                                                    | Передплата [<br><br><br><br>         |
| Платіжне до Документ П Документ П Реквізнти Номер: Дата: Платник: Рахунок: Банк: Кор.рахун: Одержувач: Рахунок: Банк: Кор.рахун: Одержувач: Рахунок: Банк: Кор.рахун: Контрагент: Оплати в бюд: Вид оплати: Код доходу: Сума: Подат. моделе: Подат. моделе:                                                                                                    | ручення 0 Документи б<br>Іравка Сервіс ?<br>№                                                                                                    | без журналу                                                                                                    | Передплата [<br><br><br><br><br><br> |
| Платіжне до Документ П Документ П Реквізити Номер: Дата: Платник: Рахунок: Банк: Кор.рахун: Одержувач: Рахунок: Банк: Кор.рахун: Одержувач: Рахунок: Банк: Кор.рахун: Контрагент: Оплати в бюд: Вид оплати: Код доходу: Сума: Податки: Податки:                                                                                                    | ручення 0 Документи б<br>Іравка Сервіс ?<br>№ АК фК Ф 1 1<br>00000013<br>12/09/2022 Ш ЦВ:<br>Заклад вищої освіти III<br>35216077013179<br>820172 Ди<br>37076143 ТС<br>26004060429838<br>300023 Пи<br>           | без журналу                                                                                                    | >                                    |
| Платіжне до Документ П Документ П № № П Реквізити Номер: Дата: Платник: Рахунок: Банк: Кор.рахун: Одержувач: Рахунок: Банк: Кор.рахун: Одержувач: Рахунок: Банк: Кор.рахун: Контрагент: Оплати в бюд: Вид оплати: Код доходу: Сума: Подат. моделе: Податки: Призначення:                                                                                                    | ручення 0 Документи б<br>Іравка Сервіс ?<br>▼                                                                                                    | без журналу                                                                                                    | >                                    |
| Г         Платіжне до           Документ         П           *         •           •         •           •         •           •         •           •         •           •         •           •         •           •         •           •         •           •         •           •         •           •         •           •         •           •         •           •         •           •         •           •         •           •         •           •         •           •         •           •         •           •         •           •         •           •         •           •         •           •         •           •         •           •         •           •         •           •         •           •         •           •         •           •         •           •                                                                                                    | ручення 0 Документи б<br>Іравка Сервіс ?<br>▼                                                                                                    | без журналу                                                                                                    |                                      |

Також створене платіжне доручення відображається в реєстрі зобов'язань на закладці **Платіжні документи**. Формування звітів **Реєстр зобов'язань** і **Реєстр фінансових зобов'язань** для друку та експорту в dbf-файл для казначейства здійснюються на закладках **Реєстр зобов'язань** (в списку юридичних зобов'язань), **Реєстр зобов'язань (статистика)** і **Статистика фін. зобов'язань, Платіжні документи** по комбінації клавіш **Alt + F9** або по пункту меню **Звіт / Формування звіту**.

| 🕼 IS-pro 7.11.046.999 - [Реєстр зобов'язан | њ]                      |                             | _                  | . 🗆 💌   |
|--------------------------------------------|-------------------------|-----------------------------|--------------------|---------|
| Реєстр Правка Вид Звіт Сервіс              | ?                       |                             |                    |         |
| ъ 🗗 🖶 🍂 🐺 😜 🔷 Формуван                     | ння звіту Alt+F9        | ] 🖂 🚱                       |                    |         |
| Рахунок: Р/р 2201160 01-3Ф витратний       | ň                       | ▼ Період:                   | 2022 рік           | •       |
| Реєстр зобов'язань Реєстр зо               | обов'язань (статистика) | Статистика фін. зобов'язань | Платіжні документи |         |
| КЕКВ:                                      | ~                       |                             |                    |         |
| Дата юр.зоб 🔻 Дата доку 🔻                  | Код документа           | ▼ Тип документу             | ▼ Прийом           | ⊤ Bi₄ ∧ |
| 03/02/2022 03/02/2022                      | 1                       | Договір                     | 7058.4             | 19      |
| 03/02/2022 03/02/2022                      | 2                       | Договір                     | 25'412.3           | 30      |
| 03/02/2022 03/02/2022                      | 3                       | Договір                     | 1'316.1            | 13      |
| 03/02/2022 03/02/2022                      | 4                       | Договір                     | 1'500'000.0        | 00      |
| 09/09/2022 22/08/2022                      | 4                       | Договір                     | 21'816.0           | 00      |
|                                            |                         |                             |                    |         |
| Вид: Статистика юридичних зобов'я<br><     | язань Рядків: 5         |                             |                    | >       |
| 🚮 (3) ТОВ "ДЕМО"                           |                         |                             | adm                |         |

Обрати потрібну форму та натиснути клавішу ОК.

| 🖪 Вибір вихідної форми                                              |              |           |
|---------------------------------------------------------------------|--------------|-----------|
| Реєстр Вид Сервіс ?                                                 |              |           |
|                                                                     |              |           |
| Код таблиці Найменування                                            | Файл         | Опис      |
| 🔺 🗌 Меню звітів                                                     |              |           |
| 🔲 FR Реєстр фінансових зобовязань (16/09/20) казн альб з експ в dbf | RD64_004.RPF |           |
| FR Реестр зобовязань (12/08/20) казн альб з експ в dbf              | RD30_003.RPF |           |
|                                                                     |              |           |
|                                                                     |              |           |
|                                                                     |              |           |
|                                                                     |              |           |
|                                                                     |              |           |
|                                                                     | OK           | Скасувати |

Експорт **Реєстр платіжних доручень** в dbf-файл для казначейства здійснюються на закладці **Платіжні документи** або в модулі **Клієнт-банк** на закладці **Вихідні** (через друковану форму).

| 🖪 IS-pro 7.11.046.999 - [Реестр зобов'яза | нь]                    |                   |                   |                      | _ 🛛 💌     |
|-------------------------------------------|------------------------|-------------------|-------------------|----------------------|-----------|
| Реєстр Правка Вид Сервіс ?                |                        |                   |                   |                      |           |
| 🚡 🐂 🖶 🎄 🀺 🗞 🖷 ຽ 👂                         | a 🛪 🗗 🗶 🎟              | 6) 🗆 🖂 🙆          |                   |                      |           |
| Рахунок: Р/р 2201160 01-3Ф витратни       | й                      | •                 | Періо             | д: 2022 рік          | -         |
| Реестр зобов'язань Реестр                 | зобов'язань (статистик | а) Статист        | ика фін. зобов'яз | Платіжні докуме      | нти       |
| Журнал: 0 Документи без ж                 | урналу 🔻               | ·                 |                   |                      |           |
| Дата 🔻 Номер 🔻                            | Сума 🔻                 | Платник           | *                 | Одержувач            | - ^ I     |
| 03/02/2022 00000005                       | 7058.49                | Заклад вищої осві | ги III - IV p.a.  | ТОВ "Структура нова" |           |
| 03/02/2022 00000006                       | 25412.30               | Заклад вищої осві | ги III - IV p.a.  | ТОВ "Структура нова" |           |
| 03/02/2022 00000007                       | 1316.13                | Заклад вищої осві | ги III - IV p.a.  | ТОВ "Структура нова" |           |
| 03/02/2022 00000008                       | 150000.00              | Заклад вищої осві | ги III - IV p.a.  | ТОВ "Структура нова" |           |
|                                           | -7058.49               | Заклад вищої осві | ги III - IV p.a.  | ТОВ "Структура нова" |           |
| ▶ 12/09/2022 00000013                     | 21816.00               | Заклад вищої осві | ги III - IV p.a.  | ТОВ "Структура нова" |           |
| 🔼 Вибір вихідної форми                    |                        |                   |                   |                      |           |
| Реєстр Вид Сервіс                         | ?                      |                   |                   |                      |           |
| 🖆 🐂 🗸 🎸 🚱                                 |                        |                   |                   |                      |           |
| Код таблиці Наймен                        | тування                |                   |                   | Файл                 | Опис      |
| ▲ Меню                                    | звітів                 |                   |                   |                      |           |
| 🔺 🗌 Експо                                 | рт                     |                   |                   |                      |           |
| EXPOR                                     | Т Реїстр платіжних дор | учень             |                   | E053_002.UPF         |           |
|                                           |                        |                   |                   |                      |           |
|                                           |                        |                   |                   |                      |           |
| Вид: Платі:                               |                        |                   |                   |                      |           |
|                                           |                        |                   |                   |                      |           |
| Експорт поточного пре                     | дставлення             |                   |                   | OK                   | Скасувати |
| (3) ТОВ "Д                                |                        |                   |                   |                      |           |

### 2.4. Зменшення юридичного зобов'язання

Формування зобов'язань проводиться у системі **Керування фінансовими розрахунками / Розрахунки з контрагентами** у модулі **Реєстр зобов'язань.** 

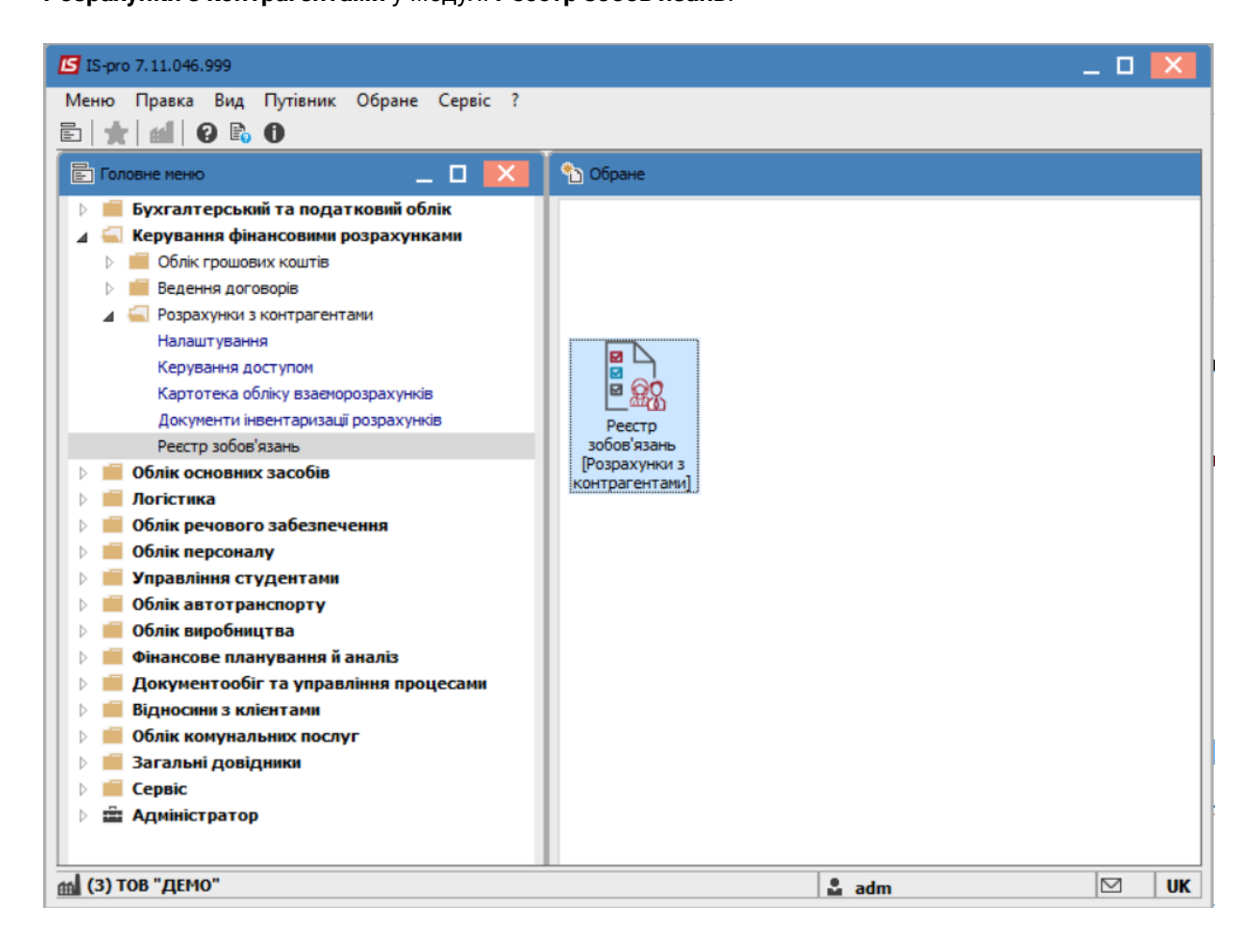

По клавіші Enter відкрити день, в якому є юридичне зобов'язання, яке необхідно зменшити.

Є два варіанти створення нового від'ємного зобов'язання:

- Скопіювати перший та змінити в ньому суми зобов'язання на від'ємне та рознесення цієї суми
- Створення нового від'ємного зобов'язання

Розглянемо створення нового від'ємного зобов'язання.

Створити в цьому дні ще одне Юридичне зобов'язання по клавіші Insert з від'ємною сумою.

У вікні **Юридичного зобов'язання** у полі **Документ-** обрати договір, який був у першому зобов'язанні. Номера договорів повинні співпадати. У полі **Контрагент-** заповнити в залежності від обраного договору. При виборі **Договір (ручний)** обрати потрібного контрагента.

У полі Сума – заповнити від'ємну суму, на яку потрібно зменшити Юридичне зобов'язання.

Встановити курсор в табличну частину та зробити **Рознесення по статтям**. У вікні **Рознесення по статтям** зазначити **КЕКВ**, при необхідності змінити суму. Натиснути кнопку **ОК**. Натиснути на

іконку 💾 або клавішу **F2** та вийти з Юридичних зобов'язань.

| 🗾 Юридичні зоб | ов'язання по рах | унку: P/p 2201160 ( | 01-3Ф в  | витратний Дата: 09/09/22                                        | _ 0    | × |
|----------------|------------------|---------------------|----------|-----------------------------------------------------------------|--------|---|
| Реєстр Прави   | ка Вид Звіт      | Сервіс ?            |          |                                                                 |        |   |
| 😩 🏷 🐚 🗗        | 10 🖶 🗄           | ⊾ ⊞ @ <b>▼ .</b> 7  | ×        | 0                                                               |        |   |
| Лата доку      | 🖪 Юридичне з     | обов'язання по раху | унку: Р  | Р/р 2201160 01-3Ф витратний Дата: 09/09/22 — 🔲 🚺 плачено по шиф | т Зали |   |
| 22/08/202      | Операція П       | равка Сервіс ?      |          | 21/816                                                          | .00    |   |
|                | ిం ిం ిం ద       | p 🍁 🏦 🐺 🖆           | 21       | 🗳 🕂 A 🗉 😧                                                       |        |   |
|                | Документ:        | Логовір             |          | ▼ Nº 4 ▼ Bia: 22/08/2022 □ Дата: 09/09/2022 □                   |        |   |
|                | Контрагент:      | 37076143            | т        |                                                                 |        |   |
|                | Код ЄДРПОУ:      | 37076143            |          | Los albiulterune to                                             |        |   |
|                | Сума:            | -2'000.00           |          |                                                                 |        |   |
|                | Предмет зобов    | азанна:             |          |                                                                 |        |   |
|                | Термін рії       | Abanna.             | 22/09/   | 8/2022 III 20/12/2022 III                                       |        |   |
|                |                  | 3                   | 22/00/   |                                                                 |        |   |
|                | Використов       | уеться процедура з  | закупіве | вель Прийнято казначейством                                     |        |   |
|                | Код закупки:     |                     | <u> </u> |                                                                 |        |   |
|                | Інші істотні умо | )ви:                |          |                                                                 |        |   |
|                | Розноска         | а по статтям        | Фінано   | но Номер: 4 Відкликання                                         |        |   |
|                |                  | . KEKB              |          | КЕКВ: 2240 Оплата послуг (крім комунальних) 🔻                   |        |   |
|                | 4 224            | 10                  |          | Сума: -2000.00 Передплата: 0.00                                 |        |   |
|                |                  |                     |          | Оплата: 0                                                       |        |   |
|                |                  |                     |          | Залишок: -2000                                                  |        |   |
|                |                  |                     |          | ОК Скасувати                                                    |        |   |
|                |                  |                     |          |                                                                 |        |   |
|                |                  |                     |          |                                                                 |        |   |
|                |                  |                     |          | -2/000.00 0.00                                                  |        |   |
|                | Рядків: 1        |                     |          | 200000 000 V                                                    |        |   |
|                | <                |                     |          | >                                                               | 00     |   |
| Вид: Ресстр    |                  |                     |          | 21816.                                                          | 00     | ~ |
| <              |                  |                     |          |                                                                 |        | > |
|                |                  |                     |          |                                                                 |        |   |

Перейти на закладку Реєстр зобов'язань (статистика). Відмітити позначками два зобов'язання.

Встановити курсор в табличну частину на те зобов'язання, яке потрібно зменшити. По пункту меню **Правка / Об'єднати**, зменшити виділене зобов'язання .

| S IS-pro    | 7.11.   | 046.999 - [ | Рестр зобов | 'язань]  |                    |         |                        |           | -                |           | ×   |
|-------------|---------|-------------|-------------|----------|--------------------|---------|------------------------|-----------|------------------|-----------|-----|
| Реєстр      | Пра     | вка Вид     | Звіт Сер    | BIC ?    |                    |         |                        |           |                  |           |     |
| ් ර         |         | Відмітити   |             | Num      | T 🗗 🗶 T. T         |         | 0                      |           |                  |           |     |
| Рахунс      | v<br>∛  | Зняти від   | мітки Alt+  | Num -    |                    | Ŧ       | Періо,                 | q: 2022 p | к                |           | Ŧ   |
| Pe          | م.      | Знайти за   | пис         | F7       | язань (статистика) | Ста     | тистика фін. зобов'яза | нь Пла    | атіжні документи |           |     |
| KEKB:       |         | Об'єднаті   | и           |          |                    |         |                        |           |                  |           |     |
| Да          | A       | Документ    | гообіг      | Alt+Z    | документа          | -       | Тип документу          | ~         | Прийом 👻         | Big \land | ן ך |
| 03          | 3/02/20 | 022         | 03/02/2022  | 1        | 1                  |         | Договір                |           | 7'058.49         |           |     |
| 03          | 3/02/20 | )22         | 03/02/2022  | 2        |                    |         | Договір                |           | 25'412.30        |           |     |
| 03          | 3/02/20 | )22         | 03/02/2022  | 3        |                    |         | Договір                |           | 1'316.13         |           |     |
| 03          | 3/02/20 | )22         | 03/02/2022  | 4        |                    |         | Договір                |           | 1'500'000.00     |           |     |
| 🗹 09        | /09/20  | )22         | 22/08/2022  | 4        |                    |         | Договір                |           | 21'816.00        |           |     |
| <b>I</b> 09 | /09/20  | )22         | 22/08/2022  | 4        |                    |         | Договір                |           | -2'000.00        |           |     |
|             |         |             |             |          |                    |         |                        |           |                  |           |     |
| Вид: С<br>< | Стати   | стика юр    | идичних зо  | бов'язан | њ Рядків:6 Відм    | ічено 2 | 1                      |           |                  | >         |     |
| (3) T       | ов "Д   | LEMO"       |             |          |                    |         |                        | 🚨 adm     | C                | 2         | U   |

Змінене юридичне зобов'язання відобразиться в реєстрі зеленим кольором.

| IS-pro 7.1     | 1.046.999 - [ | Реєстр зобов'язан | •]                     |                                   |                        | _ 0            |
|----------------|---------------|-------------------|------------------------|-----------------------------------|------------------------|----------------|
| естр Пр        | равка Вид     | Звіт Сервіс       | ?                      |                                   |                        |                |
| b () =         | i 🏨 🎼 🌾       | ð 🖷 ð 🕨 -         | . <b></b> 6) 🗆         | ⊠ Ø                               |                        |                |
| ахунок:        | P/p 2201160   | 01-3Ф витратний   |                        | - Періо                           | 2022 рік               |                |
| Реєст          | р зобов'язань | Реєстр зо         | бов'язань (статистика) | Статистика фін. зобов'яз          | ань Платіжні документи |                |
| KEKB:          |               |                   | -                      |                                   |                        |                |
| Дата н         | юр.зоб 🔻      | Дата доку 🔻       | Код документа          | <ul> <li>Тип документу</li> </ul> | ▼ Прийом               | ⊤ Bi₄ ∧        |
| 03/02/         | /2022         | 03/02/2022        | 1                      | Договір                           | 7058                   | .49            |
| 03/02/         | /2022         | 03/02/2022        | 2                      | Договір                           | 25'412                 | .30            |
| 03/02/         | /2022         | 03/02/2022        | 3                      | Договір                           | 1'316                  | .13            |
| 03/02/         | /2022         | 03/02/2022        | 4                      | Договір                           | 1'500'000              | .00            |
| 09/09/         | /2022         | 22/08/2022        | 4                      | Договір                           | 19'816                 | .00            |
| 09/09/         | /2022         | 22/08/2022        | 4                      | Договір                           | -2'000                 | .00            |
|                |               | 61                | Paravia 6              |                                   |                        |                |
|                | THETHKE LODI  | идичних зобов'я   | зань Рядків: 6         |                                   |                        |                |
| Вид: Стат<br>< | пстикатор     |                   |                        |                                   |                        | > <sup>*</sup> |

Формування звітів **Реєстр зобов'язань** і **Реєстр фінансових зобов'язань** для друку та експорту в dbf-файл для казначейства здійснюються на закладках :

- Реєстр зобов'язань (в списку юридичних зобов'язань),
- Реєстр зобов'язань (статистика) і Статистика фін. зобов'язань,
- Платіжні документи по комбінації клавіш Alt + F9 або по пункту меню Звіт / Формування звіту.

| ахунок: Р/р 2201 | 1160 01-3Ф витрат | ний                      | ▼ Період:                   | 2022 рік           |       |
|------------------|-------------------|--------------------------|-----------------------------|--------------------|-------|
| Реєстр зобов'я   | зань Реєстр       | зобов'язань (статистика) | Статистика фін. зобов'язань | Платіжні документи |       |
| EKB:             |                   | <b>.</b>                 |                             |                    |       |
| Дата юр.зоб      | ▼ Дата доку       | ▼ Код документа          | ▼ Тип документу             | т Прийом т В       | Big 🔨 |
| 03/02/2022       | 03/02/2022        | 1                        | Договір                     | 7058.49            |       |
| 03/02/2022       | 03/02/2022        | 2                        | Договір                     | 25'412.30          |       |
| 03/02/2022       | 03/02/2022        | 3                        | Договір                     | 1'316.13           |       |
| 03/02/2022       | 03/02/2022        | 4                        | Договір                     | 1'500'000.00       |       |
| 09/09/2022       | 22/08/2022        | 4                        | Договір                     | 19'816.00          |       |
| 7 00/00/2022     | 22/02/2022        | 4                        | Decenie                     |                    |       |
|                  | 22/08/2022        | 4                        | Договр                      | -2000.00           | -     |
| 05/05/2022       | 22/08/2022        | - <b>1</b>               |                             | -2000.00           |       |

Обрати потрібну форму та натиснути клавішу ОК.

| ۵ | 🛃 Вибір вихідно | ї форми                                                           |              | _ 🗆    | ×   |
|---|-----------------|-------------------------------------------------------------------|--------------|--------|-----|
|   | Реєстр Вид      | Сервіс ?                                                          |              |        |     |
| - | 🗅 🐂 🗸 🎸         | 0                                                                 |              |        |     |
|   | Код таблиці     | Найменування                                                      | Файл         | Опис   |     |
|   | <b>a</b>        | Меню звітів                                                       |              |        |     |
|   |                 | FR Реєстр фінансових зобовязань (16/09/20) казн альб з експ в dbf | RD64_004.RPF |        |     |
|   |                 | FR Реєстр зобовязань (12/08/20) казн альб з експ в dbf            | RD30_003.RPF |        |     |
|   |                 |                                                                   |              |        |     |
|   |                 |                                                                   |              |        |     |
|   |                 |                                                                   |              |        |     |
|   |                 |                                                                   |              |        |     |
|   |                 |                                                                   | ОК           | Скасув | ати |

Експорт **Ресстр платіжних доручень** в dbf-файл для казначейства здійснюються на закладці **Платіжні документи** або в модулі **Клієнт-банк** на закладці **Вихідні** (через друковану форму).

| S IS-pro 7.11.046.999 - [Рестр зобов'язань]                                                       | ×  |
|---------------------------------------------------------------------------------------------------|----|
| ™ ⊕ ∰ ♥ ♥ ♥ ♥ ◊ ₩ δ   ₽ ♣   ▼ ♂ ズ ⊞ ⊕   ⊡ ⊠ Ø                                                     |    |
| Рахунок: Р/р 2201160 01-3Ф витратний 👻 Період: 2022 рік                                           | Ŧ  |
| Реєстр зобов'язань Реєстр зобов'язань (статистика) Статистика фін. зобов'язань Платіжні документи |    |
| Журнал: 0 Документи без журналу 🔫                                                                 |    |
| Дата т Номер т Сума т Платник т Одержувач т                                                       |    |
| С В вибір вихідної форми                                                                          |    |
| Ц Реєстр Вид Сервіс ?<br>С № № № №<br>Код таблиці Найменування Файл Опис                          |    |
| <ul> <li>▲ Меню звітів</li> <li>▲ Експорт</li> </ul>                                              |    |
| ЕХРОRТ Реїстр платіжних доручень Е053_002.UPF                                                     |    |
| Експорт поточного представлення ОК Скасувати                                                      |    |
| Вид: Платіжні документи Рядків: 6 У                                                               |    |
| al (3) TOB "ДЕМО" 🔓 adm 🖂                                                                         | UK |

# 2.5. Інформація про дебіторську та кредиторську заборгованості

Аналіз інформації про дебіторську та кредиторську заборгованості проводиться у системі

Керування фінансовими розрахунками / Розрахунки з контрагентами у модулі Картотека обліку взаєморозрахунків.

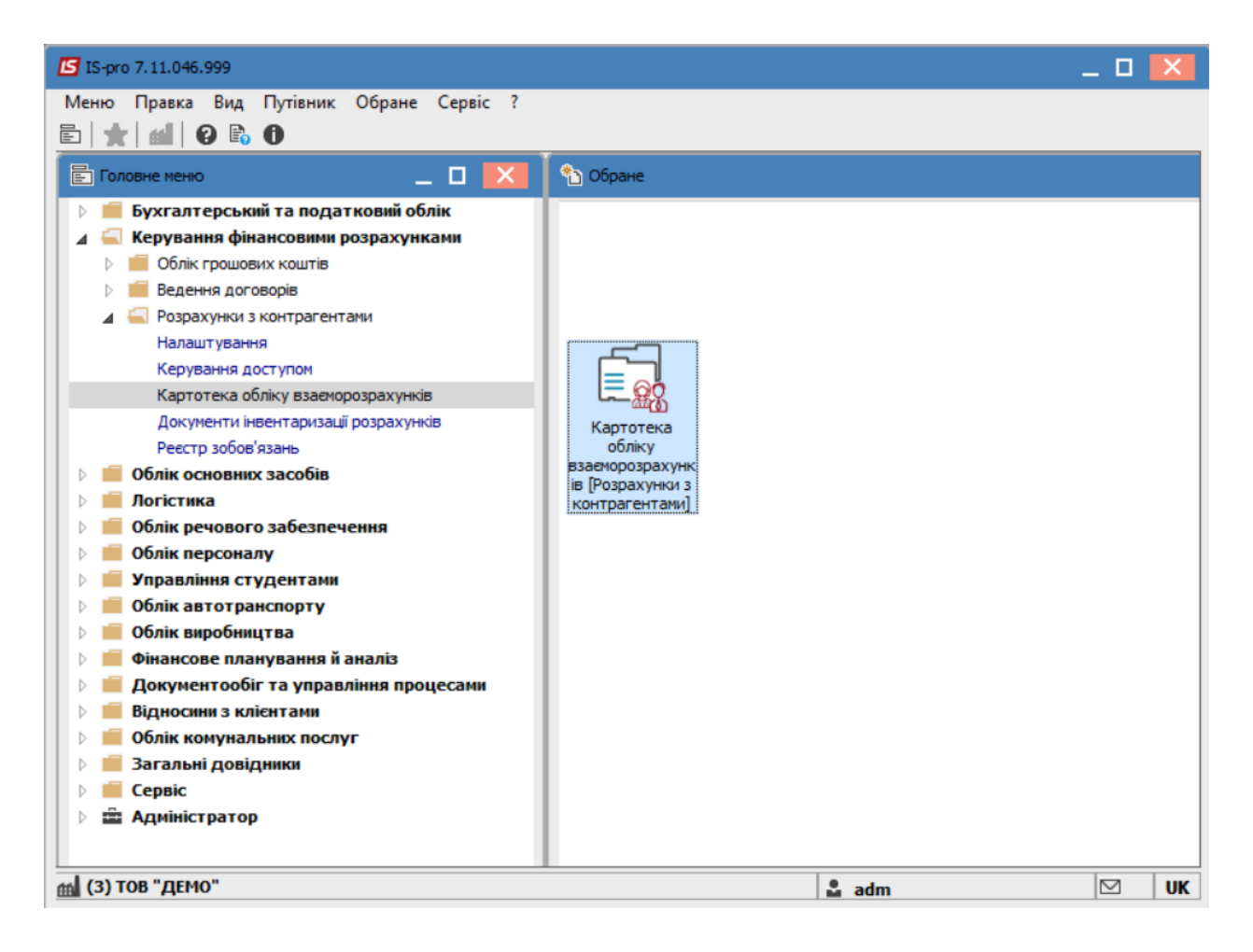

У полі Період вказується необхідний діапазон дат.

| 🖪 IS-pro 7.11.046.999 - [Картотека вз | аєморозрахунків]                             |                 |          |                | _ 0     | ×   |
|---------------------------------------|----------------------------------------------|-----------------|----------|----------------|---------|-----|
| Реєстр Правка Вид Звіт Сер            | вiс ?                                        |                 |          |                |         |     |
| ర ѷ 🖷 🖶 ని 🎾 🔳 т 🗴                    | ′ 💱 🗈 🖂 😧                                    |                 |          |                |         |     |
| Період з 01/01/2022 📰 по 14           | 4/09/2022                                    | Підсумки у в    | залюті:  | Українська грі | ивня    |     |
| Код контрагенту                       | <ul> <li>Найменування контрагенту</li> </ul> | Вхідне сальдо 🔹 | Надходже | ення 🔻         | Витрата | . • |
| 38282994                              | ДУ "Науково-методичний центр і               | 294.30          |          | 0.00           | 0.      | 0   |
| 37076143                              | ТОВ "Структура нова"                         | -4'650.00       |          | 31'233.21      | 47'789. | 4   |
| 25882900                              | ДОУ "Навчально-методичний цен                | 255.00          |          | 0.00           | 1'122.  | 3   |
| 38282995                              | ПАТ НАСК "Оранта"                            | -64'955.19      |          | 0.00           | 0.      | 0   |
| 30674051                              | ПАТ "Науково-дослідний інститут              | 10'988.88       |          | 0.00           | 0.      | 0   |
| 37533381                              | Державне підприємство "Інфорес               | -18'065.88      |          | 0.00           | 0.      | 0   |
| 36865753                              | ТОВ "Центр сертифікації ключів "             | 523.00          |          | 0.00           | 0.      | 0   |
| 01000663                              | ПНВФ "Інтелпро"                              | -569'350.00     |          | 0.00           | 0.      | 0   |
| 01597997                              | ВНЗ Укоопспілки "Полтавський ун              | . 1'200.00      |          | 0.00           | 0.      | 0   |
| 09322277                              | ПАТ "Державний ощадний банк                  | 7'572'737.92    |          | 0.00           | 0.      | 0   |
| 21560766                              | ПАТ "Укртелеком"                             | 1'973.82        |          | 0.00           | 0.      | 0   |
| 36463785                              | ПП "Фріхост. УА"                             | 0.01            |          | 0.00           | 0.      | 0   |
| 40233365                              | Районна рада                                 | -623'029.27     |          | 0.00           | 0.      | 0   |
| 39466569                              | ГУ ДФСУ                                      | 1'021'498.28    |          | 0.00           | 0.      | 0   |
| 37911135                              | УК у м. Киеві/11011000                       | -2'321'725.20   |          | 0.00           | 0.      | 0   |
| 36383134                              | Профспілковий комітет працівникі             | . 36'114.70     |          | 0.00           | 0.      | 0   |
| 26559420                              | Профспілковий комітет студентів              | 68'313.96       |          | 0.00           | 0.      | 0   |
| 194899504                             | ТВБВ № 10026/0712 філії головно              | 156'515.18      |          | 0.00           | 150.    | 0   |
| 2827720931                            | Per M.A. ΦΟΠ                                 | 400.00          |          | 0.00           | 0.      | 0   |
| 22884554                              | Ірпінський державний коледж ек               | 6'730.84        |          | 0.00           | 0.      | 0   |
|                                       |                                              | -1'497'482.50   | 100'0    | 00'031'233.20  | 54'857. | 7.  |
| Вид: Картотека взаєморозрахуни        | tiв Рядків: 30                               |                 |          |                |         | ~   |
| <                                     |                                              |                 |          |                | 2       | •   |
| tal (3) ТОВ "ДЕМО"                    |                                              |                 | 💄 adm    |                |         | UK  |

Встановити курсор на конкретного контрагента та по клавіші **Enter** можна відкрити дані, для перегляду складових суми. Можна переглянути документи , з яких ця сума відображається. Далі обрати пункт меню **Звіт/Формування звіту** або натиснувши комбінацію клавіш **Alt+F9**.

| 5 ѷ 🖷 🖶 Р 🎾 🛛 Форм           | іування звіту Alt+F9                                     |                 |                       |           |
|------------------------------|----------------------------------------------------------|-----------------|-----------------------|-----------|
| lepioд з 01/01/2022 🔛 по 1   | 4/09/2022 🔛                                              | Підсумки у ва   | алюті: Українська гри | ивня      |
| Код контрагенту              | <ul> <li>Найменування контрагенту</li> <li>Вх</li> </ul> | ідне сальдо 🔻 Н | адходження 🔻          | Витрата , |
| 38282994                     | ДУ "Науково-методичний центр і                           | 294.30          | 0.00                  | 0.0       |
| 37076143                     | ТОВ "Структура нова"                                     | -4'650.00       | 31'233.21             | 47'789.4  |
| 25882900                     | ДОУ "Навчально-методичний цен                            | 255.00          | 0.00                  | 1'122.3   |
| 38282995                     | ПАТ НАСК "Оранта"                                        | -64'955.19      | 0.00                  | 0.0       |
| 30674051                     | ПАТ "Науково-дослідний інститут                          | 10'988.88       | 0.00                  | 0.0       |
| 37533381                     | Державне підприємство "Інфорес                           | -18'065.88      | 0.00                  | 0.0       |
| 36865753                     | ТОВ "Центр сертифікації ключів "                         | 523.00          | 0.00                  | 0.0       |
| 01000663                     | ПНВФ "Інтелпро"                                          | -569'350.00     | 0.00                  | 0.0       |
| 01597997                     | ВНЗ Укоопспілки "Полтавський ун                          | 1'200.00        | 0.00                  | 0.0       |
| 09322277                     | ПАТ "Державний ощадний банк                              | 7'572'737.92    | 0.00                  | 0.0       |
| 21560766                     | ПАТ "Укртелеком"                                         | 1'973.82        | 0.00                  | 0.0       |
| 36463785                     | ПП "Фріхост. УА"                                         | 0.01            | 0.00                  | 0.0       |
| 40233365                     | Районна рада                                             | -623'029.27     | 0.00                  | 0.0       |
| 39466569                     | гу дфсу                                                  | 1'021'498.28    | 0.00                  | 0.0       |
| 37911135                     | УК у м. Киеві/11011000                                   | -2'321'725.20   | 0.00                  | 0.0       |
| 36383134                     | Профспілковий комітет працівникі                         | 36'114.70       | 0.00                  | 0.0       |
| 26559420                     | Профспілковий комітет студентів                          | 68'313.96       | 0.00                  | 0.0       |
| 194899504                    | ТВБВ № 10026/0712 філії головно                          | 156'515.18      | 0.00                  | 150.0     |
| 2827720931                   | Per M.A. ΦΟΠ                                             | 400.00          | 0.00                  | 0.0       |
| 22884554                     | Ірпінський державний коледж ек                           | 6'730.84        | 0.00                  | 0.0       |
|                              |                                                          | -1'497'482.50   | 100'000'031'233.20    | 54'857.7  |
| ид: Картотека взаєморозрахун | ків Рядків: 30                                           |                 |                       |           |
|                              |                                                          |                 |                       |           |

У відкритому діалоговому вікні Вибір вихідної форми, відмітити потрібну форму. Наприклад:

Дебіторська заборгованість.

| Реєстр         Правка         Вид         Звіт         Сервіс         ?                О О О О О О О О О О О О О                                                                                                    | країнська гри<br>ння 🔻 | вня        |
|----------------------------------------------------------------------------------------------------|------------------------|------------|
| О       О       О | країнська гри<br>ння 🔻 | івня       |
| Період з         01/01/2022         по         14/09/2022         Підсунки у валюті:         У           Код контрагенту         Найменування контрагенту         Вхідне сальдо         Надходжен           38282994         ДУ "Науково-методичний центр і         294.30                                                                                                    | країнська гри          | вня        |
| Код контрагенту т Найменування контрагенту Вхідне сальдо т Надходжен<br>38282994 ДУ "Науково-методичний центр і 294.30<br>292.102 С. С. С. С. С. С. С. С. С. С. С. С. С.                                                                                                    | ння 🔻                  | Витрата 1/ |
| □ 38282994 ДУ "Науково-методичний центр і 294.30                                                                                                    | 0.00                   | empare .   |
|                                                                                                    | 0.00                   | 0.0        |
| 3/0/6143                                                                                                    | aslaaa as              | 47'789.4   |
| 🗌 25882900 🚺 Вибір вихідної форми                                                                                                    |                        | × 1'122.3  |
| □ 38282995 Реєстр Вид Сервіс ?                                                                                                    |                        | 0.0        |
| 🔲 30674051 🕐 🦕 🕂 🗶                                                                                                    |                        | 0.0        |
| 37533381                                                                                                    |                        | 0.0        |
| 36865753 Кол таблиці Найменування Файл                                                                                                    | Опис                   | 0.0        |
| О 1000663 Меню звітів                                                                                                    | erine.                 | 0.0        |
| □ 01597997 □ FR Заборгованість по терміну погашення RE07 003.RPF                                                                                                    |                        | 0.0        |
| □ 09322277 □ FR Дебіторська заборгованість R539 001.RPF                                                                                                    |                        | 0.0        |
| □ 21560766 □ FR Кредиторська заборгованість R540_001.RPF                                                                                                    |                        | 0.0        |
| 36463785                                                                                                    |                        | 0.0        |
| 40233365                                                                                                    |                        | 0.0        |
| 39466569                                                                                                    | 0                      | 0.0        |
| 37911135 OK                                                                                                    | Скасуват               | ти 0.0     |
| 36383134                                                                                                    |                        | 0.0        |
| 26559420 Профспілковий комітет студентів 68'313.96                                                                                                    | 0.00                   | 0.0        |
| □ 194899504 ТВБВ № 10026/0712 філії головно 156'515.18                                                                                                    | 0.00                   | 150.0      |
| 🗌 2827720931 Рег М.А. ФОП 400.00                                                                                                    | 0.00                   | 0.0        |
| □ 22884554 Ірпінський державний коледж ек 6'730.84                                                                                                    | 0.00                   | 0.0        |
| -1'497'482.50 100'00                                                                                                    | 0'031'233.20           | 54'857.7   |
| Вид: Картотека взаєморозрахунків Рядків: 30                                                                                                    |                        |            |
| <                                                                                                    |                        | >          |
| (3) TOB "/JEMO"                                                                                                    |                        |            |

Натиснути кнопку ОК.

| Дебіторська заборг | ованість              |    | ×         |
|--------------------|-----------------------|----|-----------|
| Дата:              | 15/09/22              |    |           |
| Валюта звіту:      | Грн Українська гривня |    | $\sim$    |
| Гр. контрагентів:  |                       |    |           |
| Банк Банки         | 1                     |    | ^         |
| 🛛 🗹 Бюд Бюдже      | ۲.                    |    |           |
| Податков П         | Іодаткові районні     |    |           |
| Пост. Пост.        | ачальники             |    |           |
| Ст Студенти        | и-контрактники        |    |           |
| 🛛 🗹 Фіз Фізичн     | і особи               |    |           |
|                    | ні особи              |    | ~         |
|                    |                       | ОК | Скасувати |

Відмітити потрібні групи контрагентів для відображення **Дебіторської заборгованості**. Натиснути кнопку **ОК**. У разі необхідності друку отриманої інформації, необхідно натиснути клавішу **F9** або пункт меню **Файл/Друк**.

| ß   | Fast | Report [539] FR Дебіт | орська заб                | оргованість (R539_001.RPF)                                                                                       |              | _ 0   | X   |
|-----|------|-----------------------|---------------------------|----------------------------------------------------------------------------------------------------|--------------|-------|-----|
| Φ   | айл  | Правка Вигляд         | Перехід                   |                                                                                                    |              |       |     |
| E   | Д    | рук                   | F9                        | 🗐 🖪 🔺 🔍 100% 🔹 🔍                                                                                                 | '≿ + + 1 → → |       |     |
| Ľ   | 36   | берегти               | F2                        |                                                                                                    |              |       | ^   |
|     | 36   | берегти в файл        |                           |                                                                                                    |              |       |     |
|     | P Ex | спорт                 | •                         |                                                                                                    |              |       |     |
|     | Bi   | дправити поштою       | Ctrl+E                    | ДЕБІТОРСЬКА ЗАБОГО                                                                                               | ВАНІСТЬ      |       |     |
|     | B    | ихід                  | Esc                       | Контрагент                                                                                                    | Сальдо       | %     |     |
|     |      | 01597997              | Вищиі<br>"Полта           | й навчальний заклад Укоопспілки<br>авський університет економіки і торгівлі"                                     | 1200.00      | 0.01  |     |
|     |      | 09322277              | Публіч<br>ощадн<br>управл | нне акціонерне товариство "Державний<br>ний банк України" Філія - Головне<br>тіння по м. Києву та Київській обл. | 7572737.92   | 86.07 | ~   |
| <   |      |                       |                           |                                                                                                    |              |       | >   |
| Стр | рани | ца 1/1                |                           |                                                                                                    |              |       | //. |

Отримання інформації про Кредиторську заборгованість здійснюється аналогічно.

## 2.6. Аналіз розрахунків за період

Здійснення аналізу поточного стану розрахунків з контрагентами проводиться у системі Керування фінансовими розрахунками / Розрахунки з контрагентами у модулі Картотека обліку взаєморозрахунків.

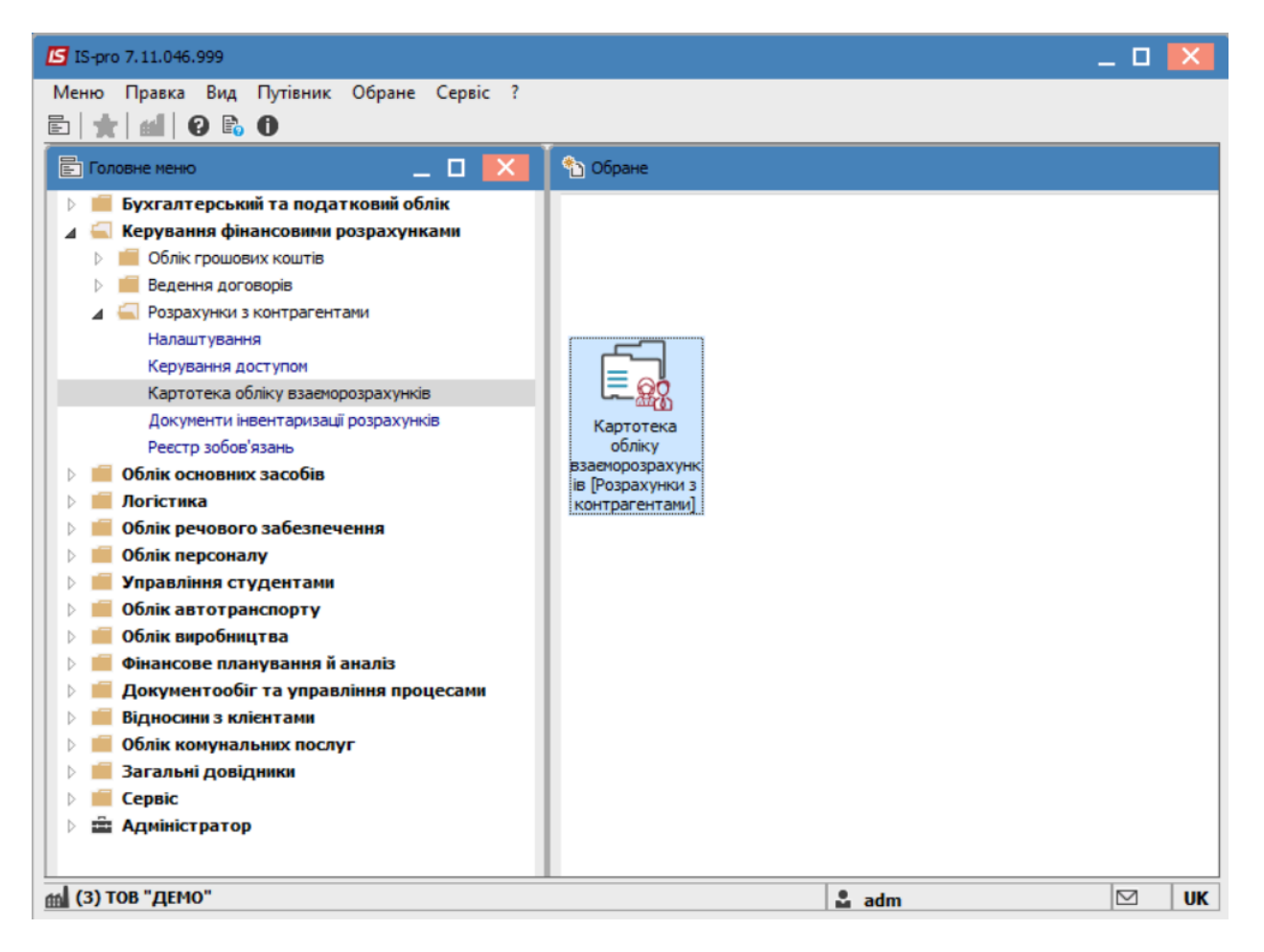

Проведення аналізу здійснюється, як по окремому контрагенту так і по групі контрагентів за необхідний проміжок часу, для цього необхідно зазначити потрібні параметри відбору за допомогою пункту меню **Вид/Вибірка** або натиснувши клавішу **F6.** 

| 1 1 1 1 1 1 1 1 1 1 1 1 1 1 1 1 1 1 1 |            | Види реесту   |               | ∆lt+0            | 1      |                |            |                |          |
|---------------------------------------|------------|---------------|---------------|------------------|--------|----------------|------------|----------------|----------|
|                                       |            | Directory a   |               | Shifty E7        | -      |                |            |                |          |
| еріод з 01/01                         |            | Фіксовании п  | юшук          | 51111+17         | I      | Підсумки у в   | залюті:    | Українська грі | ИВНЯ     |
| Kaa waxaa a                           |            | Відновити зов | внішній вигля | яд Shift+F2      | H      | Puisua esta an | Lin avenue |                | Burnana  |
| 7 29292004                            |            | Сховати коло  | онку          | Alt+Del          |        | 204 20         | падходя    | 0.00           | опрата   |
| 27076142                              |            | Показати кол  | юнку          | Shift+Home       | TP     | 294.30         |            | 21'222 21      | 47790    |
| 37070143                              |            | Скорочене н   | алаштування   | Shift+F1         |        | -4050.00       |            | 31233.21       | 1'122 1  |
| 38282900                              |            | -             |               |                  | ųen    | -64'955 19     |            | 0.00           | 1122     |
| 30674051                              | T          | Встановити ф  | рільтр        | F11              | TVT    | 10'988 88      |            | 0.00           | 0.0      |
| 37533381                              |            | Фільтр по по  | точному       | Alt+F11          | nec    | -18'065.88     |            | 0.00           | 0.0      |
| 36865753                              | X          | Зняти фільтр  |               | Shift+F11        | is "   | 523.00         |            | 0.00           | 0.0      |
| 01000663                              | <b>⊠</b> ⊥ | Сортувати по  | )             | F12              |        | -569'350.00    |            | 0.00           | 0.0      |
| 01597997                              | 2.         |               |               |                  | й ун   | 1'200.00       |            | 0.00           | 0.0      |
| 09322277                              |            | Вибірка       |               | F6               | нк     | 7'572'737.92   |            | 0.00           | 0.0      |
| 21560766                              |            |               | ПАТ "Укртеле  | KOM"             |        | 1'973.82       |            | 0.00           | 0.0      |
| 36463785                              |            |               | ПП "Фріхост.) | /A"              |        | 0.01           |            | 0.00           | 0.0      |
| 40233365                              |            |               | Районна рада  | 1                |        | -623'029.27    |            | 0.00           | 0.0      |
| 39466569                              |            |               | гу дфсу       |                  |        | 1'021'498.28   |            | 0.00           | 0.0      |
| 37911135                              |            |               | УК у м. Києві | 11011000         |        | -2'321'725.20  |            | 0.00           | 0.0      |
| 36383134                              |            |               | Профспілкови  | ий комітет праці | івникі | . 36'114.70    |            | 0.00           | 0.0      |
| 26559420                              |            |               | Профспілкови  | ій комітет студ  | ентів  | 68'313.96      |            | 0.00           | 0.0      |
| 194899504                             |            |               | TB5B № 1002   | 6/0712 філії гол | овно   | 156'515.18     |            | 0.00           | 150.0    |
| 2827720931                            |            |               | Per M.A. ΦΟΠ  |                  |        | 400.00         |            | 0.00           | 0.0      |
| 22884554                              |            |               | Ірпінський де | ржавний колед    | ж ек   | 6'730.84       |            | 0.00           | 0.0      |
| ид: Картотека                         | взаєї      | юрозрахункі   | в Рядків:     | 30               |        | -1'497'482.50  | 100'       | 000'031'233.20 | 54'857.7 |

У полі Період вказується діапазон дат для перегляду.

Значення у полі Валюта заповнюється автоматично, але у разі необхідності можливо здійснити коригування.

| Умови відбору    |              | ×                              |  |  |  |  |  |
|------------------|--------------|--------------------------------|--|--|--|--|--|
| Період: з        | 01/01/2022   | 16/09/2022                     |  |  |  |  |  |
| Валюта:          | Грн Українсы | рн Українська гривня 🔹         |  |  |  |  |  |
| Контрагент:      | 38282994     | ДУ "Науково-методичний цен 👻 🖋 |  |  |  |  |  |
| Гр.контрагентів: |              | •                              |  |  |  |  |  |
| Спосіб оплати:   |              | <b>v</b>                       |  |  |  |  |  |
| Вих. сальдо: з   |              | по                             |  |  |  |  |  |
|                  |              | ОК Скасувати                   |  |  |  |  |  |
|                  |              |                                |  |  |  |  |  |

Якщо аналіз здійснюється, по окремому контрагенту, то у полі **Контрагент** його необхідно обрати з **Довідника контрагентів**. (Для швидкості пошуку контрагента здійснити зміну виду довідника через пункт меню **Вид/Ієрархічний)**.

| 🖪 Довідник контра | генті        | 3                         |           |                                 | _ 0           | ×       |
|-------------------|--------------|---------------------------|-----------|---------------------------------|---------------|---------|
| Реєстр Правка     | Вид          | Сервіс ?                  |           |                                 |               |         |
| ጜ ጜ ላ ር 🕈         |              | Стандартний               | Alt+1     | • 🗖 🖸                           |               |         |
| 20202004          | $\checkmark$ | Ієрархічний               | Alt+2     |                                 |               |         |
| 38282994 ДУ Н     | Ⅲ            | Види реєстру              | Alt+0     | го зарезпечення діяльності вищи | іх навчальних | <b></b> |
| Групи контрагент  |              | Фіксований пошук          | Shift+F7  | йменування (ПІБ) 🔻              | Особа         | ^       |
| EXT EXTERNAL      |              | PiiiX                     | CL:0. F2  | / "Науково-методичний центр і   | Юридична      |         |
| Банк Банки        |              | ыдновити зовнішній вигляд | Shitt+F2  | В "Структура нова"              | Юридична      |         |
| Бюд Бюджет        |              | Сховати колонку           | Alt+Del   | У "Навчально-методичний цен     | Юридична      |         |
| Податков По,      |              | Показати колонку Sh       | ift+Home  | Т НАСК "Оранта"                 | Юридична      |         |
| Пост. Постач      | പ            | Історія перегляду         | Ctrl+5    | Т "Науково-дослідний інститут   | Юридична      |         |
| Ст Студенти-      | 0-           | Скороцене налациривания   | Shift+E1  | ржавне підприємство "Інфорес    | Юридична      |         |
| Фіз Фізичні ос    |              | Скорочене налаштування    | Shintern  | )В "Центр сертифікації ключів " | Юридична      |         |
| Юр Юридичні       |              | Згорнути                  | •         | ВФ "Інтелпро"                   | Юридична      |         |
|                   |              | Розгорнути                | •         | В Укоопспілки Полтавський ун    | Юридична      |         |
|                   | _            |                           |           | Т "Державний ощадний банк       | Юридична      |         |
|                   | z↓           | Сортувати по¦             | F12       | Т "Укртелеком"                  | Юридична      |         |
|                   | Ŧ            | Встановити фільтр         | F11       | 1 "Фріхост. УА"                 | Юридична      |         |
|                   | -            |                           | Alt+ E11  | йонна рада                      | Юридична      | _       |
|                   | _            | Фларто поточному          | ALTER     | Penkie: 16                      |               |         |
|                   | ×            | Зняти фільтр              | Shift+F11 | A440.10                         | >             | Ť       |
|                   |              |                           |           |                                 |               |         |
|                   |              |                           |           | ОК                              | Скасува       | ти      |

Натиснути кнопку ОК.

У разі проведення аналізу по групі контрагентів у полі **Гр.контрагентів** обрати відповідну групу та натиснути кнопку **ОК** .

| 🕼 IS-pro 7.11.046.999 - [Картотек | а взаеморозрахунків]       | _ 🗆 🔀             |
|-----------------------------------|----------------------------|-------------------|
| Реєстр Правка Вид Звіт (          | Сервіс ?                   |                   |
| 5 7 T = P 7 = T                   | X 🐉 🗉 🛛 🔞                  |                   |
|                                   |                            |                   |
| Період з 01/01/2022 📰 по          | 🖪 Групи контрагентів       | ська гривня       |
| Код контрагенту                   |                            | Т Витрата         |
| 38282994                          | 11111 111                  | 0.00 0.0          |
| 37076143                          | Групи контрагентів         | 1'233.21 47'789.4 |
| 25882900                          | Юр Юридичні особи          | 0.00 1'122.3      |
| 38282995                          | Фіз Фізичні особи          | 0.00 0.0          |
| 30674051                          | Банк Банки                 | 0.00 0.0          |
| 37533381                          | Пост. Постачальники        | 0.00 0.0          |
| 36865753                          | Ст Студенти-контрактники   | 0.00 0.0          |
| 01000663                          | EXT EXTERNAL               | 0.00 0.0          |
| 01597997                          | Податков Податкові районні | 0.00 0.0          |
| 09322277                          | Бюд Бюджет                 | 0.00 0.0          |
| 21560766                          |                            | 0.00 0.0          |
| 36463785                          |                            | 0.00 0.0          |
| 40233365                          |                            | 0.00 0.0          |
| 39466569                          |                            | 0.00 0.0          |
| 37911135                          |                            | 0.00 0.0          |
| 36383134                          |                            | 0.00 0.0          |
| 26559420                          |                            | 0.00 0.0          |
| 194899504                         |                            | 0.00 150.0        |
| 2827720931                        |                            | 0.00 0.0          |
| 22884554                          | ОК Скасувати               | 0.00 0.0          |
|                                   |                            | 1'233.20 54'857.7 |
| Вид: Картотека взаєморозрах       | унків Рядків: 30           | ×                 |
| <                                 |                            | >                 |
| (3) ТОВ "ДЕМО"                    | 💄 adm                      |                   |

У полі Спосіб оплати вказати необхідний для аналізу спосіб оплати.

У разі необхідності зазначити інтервал сум у полі Вих.сальдо.

Натиснути кнопку ОК.

| <b>5</b> IS-pro 7.11.046.999 - [Kapto | тека взаеморозраху | HKIB]                  |             |              |         |                  | _ 0      | ×  |
|---------------------------------------|--------------------|------------------------|-------------|--------------|---------|------------------|----------|----|
| Реєстр Правка Вид Зві                 | т Сервіс ?         |                        |             |              |         |                  |          |    |
| ర్ 🛇 🖷 🖶 🗡 🎾 🔳                        | ▼ 🕺 🖓 🗖 D          |                        |             |              |         |                  |          |    |
| Період з 01/01/2022                   | по 19/09/2022      |                        |             | Підсумки у в | залюті: | Українська грі   | ивня     |    |
| Код контрагенту                       | 🔻 Найменува        | ння контрагенту 🔹 👻    | Вхідне саль | до 👻         | Надход  | ження 👻          | Витрата  | •  |
| 38282994                              | ДУ "Науко          | во-методичний центр і  |             | 294.30       |         | 0.00             | 0.0      | 0  |
| 37076143                              | ТОВ "Струн         | стура нова"            |             | -4'650.00    |         | 31'233.21        | 47'789.4 | 4  |
| 25882900                              | ДОУ "Навч          | ально-методичний цен   |             | 255.00       |         | 0.00             | 1'122.3  | 3  |
| 38282995                              | TAT HACK           | "Оранта"               |             | -64'955.19   |         | 0.00             | 0.0      | 0  |
| 30674051                              | DAT No.            |                        |             | 10/000 00    |         | 0.00             | 0.0      | 0  |
| 37533381                              | Умови відбору      |                        |             |              | ×       | 0.00             | 0.0      | 0  |
| 36865753                              | Depion             |                        | 0000 📖      |              |         | 0.00             | 0.0      | 0  |
| 0 1000663                             | період. з          | 01/01/2022 🔤 19/09/2   | 2022 📖      |              | _       | 0.00             | 0.0      | 0  |
| 01597997                              | Валюта:            | Грн Українська гривня  |             |              | -       | 0.00             | 0.0      | 0  |
| 09322277                              | Контрагент:        | 25882900 ДОУ "Нав      | нально-мето | дичний 🔻     | 1       | 0.00             | 0.0      | 0  |
| 21560766                              |                    |                        |             |              | _       | 0.00             | 0.0      | 0  |
| 36463785                              | i pikoni parenno.  |                        |             |              | ·       | 0.00             | 0.0      | 0  |
| 40233365                              | Спосіб оплати:     |                        | -           |              |         | 0.00             | 0.0      | 0  |
| 39466569                              | Вих. сальдо: з     | Безготівковий          |             |              |         | 0.00             | 0.0      | 0  |
| 37911135                              |                    | Готівковий             |             |              |         | 0.00             | 0.0      | 0  |
| 36383134                              |                    | Вимога з акцептом      | K           | CKACVRAT     |         | 0.00             | 0.0      | 0  |
| 26559420                              |                    | Попередня оплата       |             | Скасуват     | n       | 0.00             | 0.0      | 0  |
| 194899504                             | TB68 Nº 10         | 026/0712 філії головно |             | 156'515.18   |         | 0.00             | 150.0    | 0  |
| 2827720931                            | Per M.A. Φ         | ОП                     |             | 400.00       |         | 0.00             | 0.0      | 0  |
| 22884554                              | Ірпінський         | державний коледж ек    |             | 6'730.84     |         | 0.00             | 0.0      | 0  |
| Вид: Картотека взаємороз              | рахунків Рядкі     | в: 30                  | -1          | 1'497'482.50 | 100     | )'000'031'233.20 | 54'857.7 | ~  |
| <                                     |                    |                        |             |              |         |                  | >        |    |
| 🛔 (3) ТОВ "ДЕМО"                      |                    |                        |             |              | 🚨 ad    | m                |          | UK |

У результаті формується діалогове вікно **Картотека взаєморозрахунків** з раніше зазначеним контрагентом з відповідної інформацією.

#### Розрахунки з контрагентами | 2 - Робота в системі | 2.6 - Аналіз розрахунків за період | 41

| 🖪 IS-pro 7.11.046.999 - [Картотек | ка взаеморозрахунків]                        |                 |                       | _ 0 🔀       |
|-----------------------------------|----------------------------------------------|-----------------|-----------------------|-------------|
| Реєстр Правка Вид Звіт            | Сервіс ?                                     |                 |                       |             |
| ර 🗞 🖷 🖶 ନ 🎾 🎟 🗗                   | ) T 🗶 💱 🗖 🗠 🚱                                |                 |                       |             |
| Період з 01/01/2022 📰 по          | 19/09/2022                                   | Підсумки у в    | залюті: Українська гр | ивня        |
| Код контрагенту                   | <ul> <li>Найменування контрагенту</li> </ul> | Вхідне сальдо 🔻 | Надходження 🔻         | Витрата ` 🔺 |
| 25882900                          | ДОУ "Навчально-методичний цен                | . 255.00        | 0.00                  | 1'122.3     |
|                                   |                                              | 255.00          | 0.00                  | 1'122.38    |
| вид: картотека взаєморозрах       | сунків Рядків: 1                             |                 |                       | >           |
|                                   |                                              |                 |                       |             |
| (3) ТОВ "ДЕМО"                    |                                              |                 | 🚨 adm                 | ⊠ UK        |

У разі необхідності перегляду документів, на підставі яких розраховані дані по контрагенту, потрібно стати курсором в табличну частину вікна та натиснути клавішу **Enter.** Сформовано нове вікно **Розрахунок з контрагентом**, де відображено відповідний перелік документів. Розрахунки з контрагентами | 2 - Робота в системі | 2.6 - Аналіз розрахунків за період | 42

| <b>I</b> S-pro 7.11.046.999 | - [Картотека взаеморозрахунків] |                                |                         | _ 🗆 📈        |
|-----------------------------|---------------------------------|--------------------------------|-------------------------|--------------|
| Реєстр Правка Ві            | ид Звіт Сервіс ?                |                                |                         |              |
| ర 🗞 🖷 🖶 🔎                   | 🎾 🖩 🖓 🗡 🏹 👫 🖸                   | 2 😧                            |                         |              |
| Період з                    | зрахунки з контрагентом: 258829 | 00 ДОУ "Навчально-методичний ц | ентр з питань якості ос | _ 🗆 🔀 📩      |
| Реєст                       | гр Правка Вид Сервіс ?          |                                |                         |              |
| Код конт 🖶 🖌                | ₽ ♣ ⊞ ७ ▾ 🗶 ▼ 💱                 | 0                              |                         | 1'122 3      |
| Сальд                       | до на: 01/01/2022               | 255.00 Грн                     |                         |              |
| 1                           | Док-т 🔻 Номер 💌                 | Зовнішній номер 🔻 Дата 🔻       | Надходження 🔻 В         | итрата \land |
|                             | АкВзм 1                         | 05/09/2                        | 0.00                    | 1'12         |
|                             |                                 |                                |                         |              |
|                             |                                 |                                |                         |              |
|                             |                                 |                                |                         |              |
|                             |                                 |                                |                         |              |
|                             |                                 |                                |                         |              |
|                             |                                 |                                |                         |              |
|                             |                                 |                                |                         |              |
|                             |                                 |                                |                         |              |
|                             |                                 |                                |                         |              |
|                             |                                 |                                | 0.00                    | 414.7        |
| Buch                        | Операції по контрагентах        | Panvie: 1                      | 0.00                    | 112          |
| <                           | , onepaquino kont parentax      | гидно. 1                       |                         | >            |
|                             |                                 |                                |                         | 122.3        |
| Вид: Картот                 | до на: 19/09/2022               | 1'377.36 Грн                   |                         | ×            |
| К Зміст                     | операції:                       |                                |                         | >            |
| 40 (3) TOB "                |                                 |                                |                         |              |
|                             |                                 |                                |                         |              |

За допомогою пункту меню **Реєстр/Список договорів** або натиснувши комбінацію клавіш **Ctrl + D** можливо переглянути список договорів по поточному контрагенту.

#### Розрахунки з контрагентами | 2 - Робота в системі | 2.6 - Аналіз розрахунків за період | 43

| <b>IS</b> 1 | S-pro 7.11.046.999 - [Картотека взаємор | озрахунків]  |             |                 |         |            |           | _ 0     | ×  |
|-------------|-----------------------------------------|--------------|-------------|-----------------|---------|------------|-----------|---------|----|
| Pee         | стр Правка Вид Звіт Сервіс              | ?<br>(+d+E2  | 0           |                 |         |            |           |         |    |
| 0           | Оновини                                 | Cul+r2       |             |                 |         |            |           |         |    |
|             | Список договорів                        | Ctrl+D       |             | Підсумки у      | валюті: | Українська | гривня    |         |    |
| Q           | Зведена таблиця                         | Shift+Ctrl+C | агенту 🔻    | Вхідне сальдо 🔻 | Надход  | ження      | 🔻 Витрата |         | ^  |
| ٩x          | Експорт поточного представлення         | Shift+Ctrl+E | одичний цен | . 255.00        |         | 0.0        | 00        | 1'122.3 |    |
| -           | Друк                                    | F9           |             |                 |         |            |           |         |    |
|             | Зберігати позначені звіти               |              |             |                 |         |            |           |         |    |
|             | Друк без вибору                         |              |             |                 |         |            |           |         |    |
| ×           | Вихід                                   | Esc          |             |                 |         |            |           |         |    |
|             |                                         |              |             |                 |         |            |           |         |    |
|             |                                         |              |             | 255.00          |         | 0.0        | 00        | 1'122.3 | ł  |
| Ви/         | ц: Картотека взаєморозрахунків          | Рядків: 1    |             |                 |         |            |           | >       | Y  |
|             |                                         |              |             |                 |         |            |           |         | _  |
| 111         | 3) ТОВ "ДЕМО"                           |              |             |                 | adı 🚨   | m          |           |         | UK |

У разі необхідності перегляду всіх договорів, потрібно у вікні **Довідник виконуваних договорів** встановити відмітку **Показувати договори всіх контрагентів.** Також є можливість здійснити сортування договорів за видом діяльності, для цього у полі **Вид діяльності** потрібно обрати необхідний варіант.

| 🖪 IS-pro 7.11.046.999 - [Картотека взаеморозрахунків]                                                   |
|----------------------------------------------------------------------------------------------------|
| Реєстр Правка Вид Звіт Сервіс ?                                                                         |
| S S III = P D III S I X S II C Q                                                                        |
|                                                                                                    |
| 🖸 Довідник виконуваних договорів 📃 🔲                                                                    |
| Код Реєстр Правка Вид Сервіс ?                                                                          |
|                                                                                                    |
|                                                                                                    |
| □ 3753 Журнал договорів: Всі Всі журнали т Вид діяльності: Купівля-продаж т                             |
| □ 3686 Параметри розрахунку: дати з 01/01/21 по 19/09/22, валюта - Українська гривня, котирування - нет |
| 0100 Дата дог т Тип дог т Номер д т Вхідний но т Контрагент Сума договору В т А                         |
| □ 0159 22/08/2022 ДогК 14 4 ДОУ "Навчально-методичний цен 62'375.040000 Грн                             |
|                                                                                                    |
| 3646                                                                                                    |
| 4023                                                                                                    |
| 3946                                                                                                    |
| 3791                                                                                                    |
| 3638                                                                                                    |
|                                                                                                    |
|                                                                                                    |
|                                                                                                    |
|                                                                                                    |
| 0000                                                                                                    |
|                                                                                                    |
| Вид: Кај Вид: Довідник договорів Рядків: 1 🗸 🗸                                                          |
|                                                                                                    |
| ОК Скасувати                                                                                            |

## 2.7. Формування акту звірки

Формування **Акту звірки з контрагентами** проводиться у системі **Керування фінансовими розрахунками / Розрахунки з контрагентами** у модулі **Картотека обліку взаєморозрахунків**.

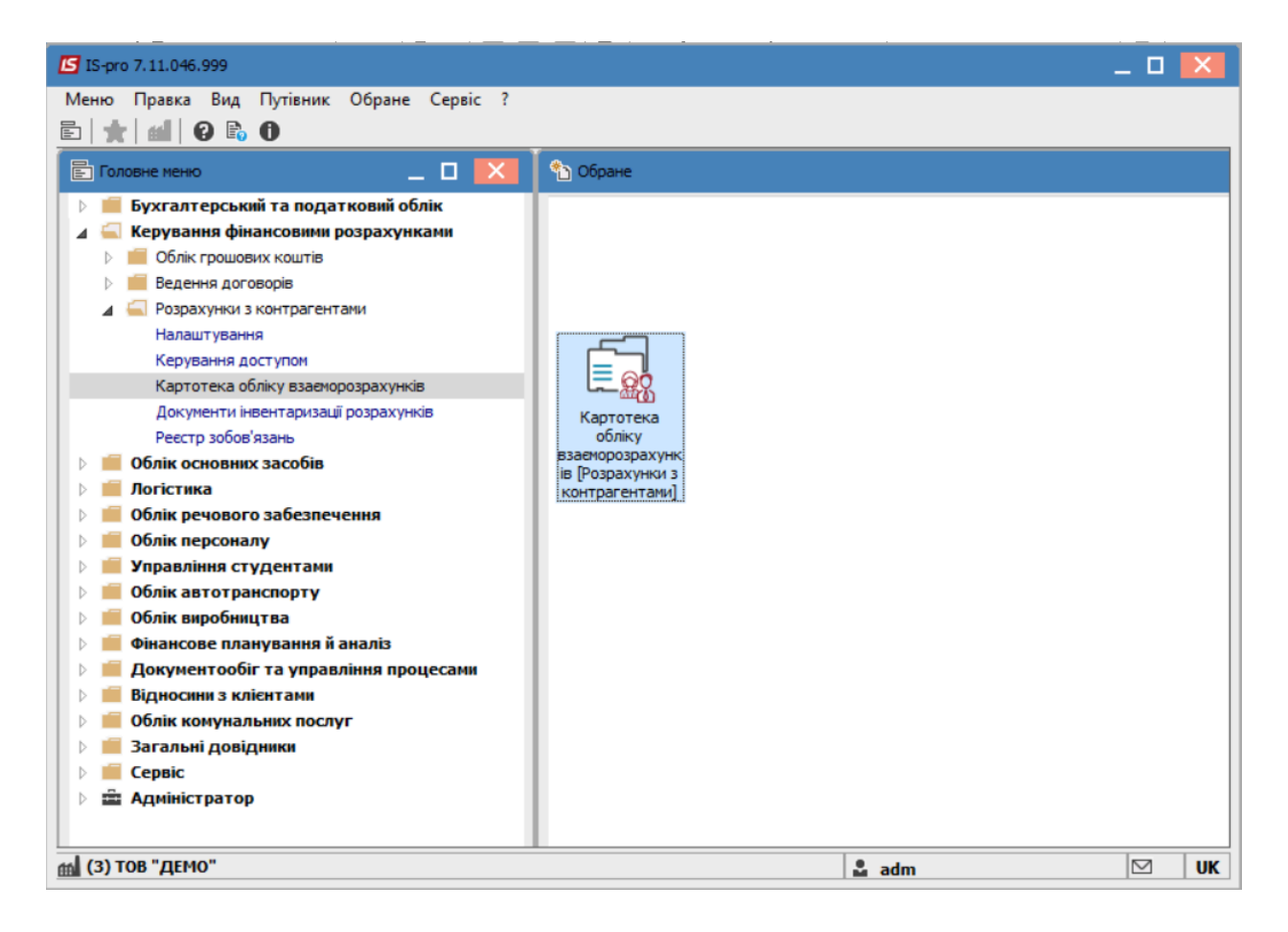

Обрати необхідного контрагента за допомогою пункту меню **Вид/Вибірка** або натиснувши по клавіші **F6.** 

| [5] IS-pro 7.11.046.999 - [Картотека взаеморозрахунків] |                            |                                          |       |                   |                              |             |             |
|---------------------------------------------------------|----------------------------|------------------------------------------|-------|-------------------|------------------------------|-------------|-------------|
| Ресстр Правка ви,                                       | д звіт Сервіс :            |                                          |       |                   |                              |             |             |
| 0 0 🖷 🖶 🕯 🖽                                             | Види реесту                | Alt+0                                    |       |                   |                              |             |             |
| Період з 01/01                                          | Фіксований пошук           | Shift+F7                                 |       | Пілс              | <b>умки у валюті:</b> Україн | ська гривня |             |
|                                                         | Відновити зовнішній вигляд | Shift+F2                                 |       |                   |                              | сыкатриони  |             |
| Код контраген                                           | Сховати колонку            | Alt+Del                                  | -     | Вхідне сальдо 🔍 🔻 | Надходження 🔻                | Витрата 🔻   | Вихід \land |
| 38282994                                                | Показати колонку Shit      | ft+Home                                  | тр і  | 294.30            | 0.00                         | 0.00        |             |
| 37076143                                                | С С                        | ci in Et                                 |       | -4'650.00         | 31'233.21                    | 47'789.41   |             |
| 25882900                                                | Скорочене налаштування     | Shift+F1                                 | цен   | 255.00            | 0.00                         | 1'122.36    |             |
| 38282995 <b>Y</b>                                       | Встановити фільтр          | F11                                      |       | -64'955.19        | 0.00                         | 0.00        |             |
| 30674051                                                |                            | Alt+E11                                  | тут   | 10'988.88         | 0.00                         | 0.00        |             |
| 37533381                                                |                            |                                          | pec   | -18'065.88        | 0.00                         | 0.00        |             |
| 36865753 🕺                                              | Зняти фільтр               | Shift+F11                                | iв "  | 523.00            | 0.00                         | 0.00        |             |
| 01000663                                                | Сортувати по               | F12                                      |       | -569'350.00       | 0.00                         | 0.00        |             |
| 01597997                                                | Вибірка                    | E6                                       | й ун  | . 1'200.00        | 0.00                         | 0.00        |             |
| 09322277                                                | Ditolpkam                  | 10                                       | нк    | 7'572'737.92      | 0.00                         | 0.00        |             |
| 21560766                                                | ПАТ "Укртелеком            | с. — — — — — — — — — — — — — — — — — — — |       | 1'973.82          | 0.00                         | 0.00        |             |
| 36463785                                                | ПП "Фріхост. УА"           |                                          |       | 0.01              | 0.00                         | 0.00        |             |
| 40233365                                                | Районна рада               |                                          |       | -623'029.27       | 0.00                         | 0.00        |             |
| 39466569                                                | ГУ ДФСУ                    |                                          |       | 1'021'498.28      | 0.00                         | 0.00        |             |
| 37911135                                                | УК у м. Киеві/110          | 11000                                    |       | -2'321'725.20     | 0.00                         | 0.00        |             |
| 36383134                                                | Профспілковий ко           | омітет праців                            | зникі | . 36'114.70       | 0.00                         | 0.00        |             |
| 26559420                                                | Профспілковий ко           | омітет студе                             | нтів  | 68'313.96         | 0.00                         | 0.00        |             |
| 194899504                                               | TB5B Nº 10026/07           | 712 філії голо                           | вно   | 156'515.18        | 0.00                         | 150.00      |             |
| 2827720931                                              | Per M.A. ΦΟΠ               |                                          |       | 400.00            | 0.00                         | 0.00        |             |
| 22884554                                                | Ірпінський держа           | авний колед                              | ж ек  | 6'730.84          | 0.00                         | 0.00        |             |
| Вид: Картотека взае<br><                                | морозрахунків Рядків: 30   |                                          |       | -1'497'482.50     | 100'000'031'233.20           | 54'857.77   | -1<br>~     |
| 🕋 (3) ТОВ "ДЕМО"                                        |                            |                                          |       |                   | 🔓 adm                        |             | UK          |

У полі Період вказується діапазон дат.

Значення у полі Валюта заповнюється автоматично, але у разі необхідності можливо здійснити коригування.

| Умови відбору    |                                        |                         | X   |  |  |  |
|------------------|----------------------------------------|-------------------------|-----|--|--|--|
| Період: з        | 01/01/2022                             | 20/09/2022              |     |  |  |  |
| Валюта:          | Грн Українськ                          | Грн Українська гривня 🔹 |     |  |  |  |
| Контрагент:      | 25882900 ДОУ "Навчально-методичний 👻 💉 |                         |     |  |  |  |
| Гр.контрагентів: |                                        |                         | Ŧ   |  |  |  |
| Спосіб оплати:   |                                        | -                       |     |  |  |  |
| Вих. сальдо: з   |                                        | по                      |     |  |  |  |
|                  |                                        | ОК Скасуе               | ати |  |  |  |

У полі **Контрагент** необхідно обрати контрагента з **Довідника контрагентів**.(Для швидкості пошуку контрагента здійснити зміну виду довідника через пункт меню **Вид/Ієрархічний)**.

| естр Правка    | Вид            | Сервіс ?                   |           |                                       |          |   |
|----------------|----------------|----------------------------|-----------|---------------------------------------|----------|---|
| 🏷 🖧 🕈          |                | Стандартний                | Alt+1     | ' 🗖 🗹 🖸                               |          |   |
|                | $ \mathbf{v} $ | Ієрархічний                | Alt+2     |                                       |          |   |
| 5882900 ДОУ    | ▦              | Види реєстру               | Alt+0     | ГИ                                    |          |   |
| рупи контраген |                | Фіксований пошук           | Shift+F7  | именування (ПІБ) 🔻                    | Особа    | 1 |
| EXT EXTERNAL   |                | Фіксораний пошук           | CL:0. 50  | DУ "Навчально-методичний цен          | Юридична |   |
| Банк Банки     |                | Відновити зовнішній вигляд | Shift+F2  | АТ НАСК "Оранта"                      | Юридична |   |
| Бюд Бюджет     |                | Сховати колонку            | Alt+Del   | АТ "Науково-дослідний інститут        | Юридична |   |
| Податков По,   |                | Показати колонку Sh        | ift+Home  | ержавне підприємство "Інфорес         | Юридична |   |
| Пост. Постач   | പ              | Історія перегляду          | Ctrl+5    | ЭВ "Центр сертифікації ключів "       | Юридична |   |
| Ст Студенти    | 0-             | Скорочене налаштування     | Shift+E1  | НВФ "Інтелпро"                        | Юридична |   |
| Фіз Фізичні ос |                | скорочене налаштурання     | Juinter L | В Укоопспілки Полтавський ун          | Юридична | _ |
| Юр Юридичні    |                | Згорнути                   | •         | АТ "Державний ощадний банк            | Юридична |   |
|                |                | Розгорнути                 | •         | XT "Укртелеком"                       | Юридична | _ |
|                |                |                            |           | 1 "Фріхост. УА"                       | Юридична |   |
|                | z↑             | Сортувати по¦              | F12       | йонна рада                            | Юридична |   |
|                | T              | Встановити фільтр          | F11       | ДКСУ у Київській обл. м.Київ          | Юридична |   |
|                |                |                            | Al++ E11  | )В Тест                               | Юридична | _ |
|                | _              | Фларто поточному           | ALTEN     | Радків: 16                            |          |   |
|                | ×              | Зняти фільтр               | Shift+F11 | A A A A A A A A A A A A A A A A A A A | >        |   |

Натиснути кнопку ОК.

У полі Спосіб оплати вказати необхідний для аналізу спосіб оплати (необов'язково).

У разі необхідності зазначити інтервал сум у полі Вих.сальдо.

Натиснути кнопку ОК

| Умови відбору    |                  |                                        |         | X     |  |  |
|------------------|------------------|----------------------------------------|---------|-------|--|--|
| Період: з        | 01/01/2022       | 20/09/2022                             |         |       |  |  |
| Валюта:          | Грн Українсы     | Грн Українська гривня 🔹                |         |       |  |  |
| Контрагент:      | 25882900         | 25882900 ДОУ "Навчально-методичний 👻 🖋 |         |       |  |  |
| Гр.контрагентів: |                  |                                        |         | -     |  |  |
| Спосіб оплати:   |                  | -                                      |         |       |  |  |
| Вих. сальдо: з   | Безготівкови     | й                                      |         |       |  |  |
|                  | Готівковий       |                                        |         |       |  |  |
|                  | Вимога з акы     | ептом                                  |         |       |  |  |
|                  | Попередня оплата |                                        | К Скасу | /вати |  |  |

У результаті формується діалогове вікно **Картотека взаєморозрахунків** з раніше зазначеним контрагентом з відповідної інформацією.

Перейти до формування **Акту звірки** за допомогою пункту меню **Звіт/Формування звіту** або натиснувши комбінацію клавіш **Alt+F9**.

#### Розрахунки з контрагентами | 2 - Робота в системі | 2.7 - Формування акту звірки | 49

| 🖪 IS-pro 7.11.046.999 - [K | артотека взаеморозрахунків]            |                         |                    |                   | _ 0      | X      |
|----------------------------|----------------------------------------|-------------------------|--------------------|-------------------|----------|--------|
| Реєстр Правка Вид          | Звіт Сервіс ?                          |                         |                    |                   |          |        |
| ర్ 🕲 🖷 🖶 🔎 🎾               | Формування звіту Alt+                  | F9                      |                    |                   |          |        |
| Період з 01/01/2022        | mo 20/09/2022 📰                        |                         | Підсумки у валюті: | Українська гривня |          |        |
| Код контрагенту            | <ul> <li>Найменування контр</li> </ul> | рагенту 🔻 Вхідне сальдо | ▼ Надходження      | 🔻 Витрата         |          | ихід 🔺 |
| 25882900                   | ДОУ "Навчально-ме                      | тодичний цен            | 255.00             | 0.00              | 1'122.36 |        |
|                            | поллачиција – Парија: 1                |                         | 255.00             | 0.00              | 1'122.36 |        |
| <                          | populying induit                       |                         |                    |                   |          | >      |
| 🛍 (3) ТОВ "ДЕМО"           |                                        |                         | 🚨 adm              |                   |          | UK     |

Обрати потрібну форму та натиснути кнопку ОК.

| 🖪 Вибір вихідної форми            |               | _ 🛛 💌     |
|-----------------------------------|---------------|-----------|
| Реєстр Вид Сервіс ?               |               |           |
| 🖆 🖿 🛷 🎸 😧                         |               |           |
| Код таблиці Найменування          | Файл          | Опис      |
| FR Дебіторська заборгованість     | R539_001.RPF  | ^         |
| FR Кредиторська заборгованість    | R540_001.RPF  |           |
| FR Акт звірки у розрізі договорів | R393_013.RPF  |           |
|                                   | D 202 000 DDE | >         |
|                                   | ОК            | Скасувати |
|                                   | ОК            | Скасувати |

Підтвердити свої дії натиснувши кнопку ОК.

| Акт звірки СЕ      |   |                                          |     | ×        |
|--------------------|---|------------------------------------------|-----|----------|
| Період             | з | 01/01/22 🔽 no 20/09/22                   |     | •        |
| Вид заборгованості |   | Bci                                      |     | $\sim$   |
| Гр. контрагентів   |   |                                          | ۷   | $\times$ |
| Контрагент         |   | 25882900 ДОУ "Навчально-методичний центр | ۷   | ×        |
| Регіон             |   |                                          |     | $\sim$   |
| Агент :            |   |                                          | ۷   | $\times$ |
| Спосіб оплати      |   |                                          |     | $\sim$   |
|                    |   | ОК Скас                                  | ува | ти       |

#### Акт звірки сформовано.

| 🗾 FastRepor                                                                                                    | S FastReport [393] FR Акт сверки (R393_009.RPF)                                                                                                    |            |                |       |                                                                              |          |                                                   | ×       |   |
|----------------------------------------------------------------------------------------------------|----------------------------------------------------------------------------------------------------|------------|----------------|-------|------------------------------------------------------------------------------|----------|---------------------------------------------------|---------|---|
| Файл Пра                                                                                                    | вка Вигляд                                                                                                    | а Перехід  | ] A Q 100%     | - 🔍 渣 | <b>€  €</b> 1                                                                | →  →     |                                                   |         |   |
|                                                                                                    | Сформ овено: 20.09.2022 14.36:16<br>Підприємство: Заклад вищої освіти III - IV р.а.<br>взаєморозрахунків з 25882900 ДОУ "Навчально-методичний центр з питань якості освіти"<br>АКТ ЗВІРКИ |            |                |       |                                                                              |          |                                                   |         | ^ |
|                                                                                                    | за період з 01.01.2022р. по 20.0<br>Документ                                                                                                    |            |                |       | 09.2022р.<br>Заклад вищої освіти III - IV Державна осе<br>навчально-<br>р.а. |          | вітня установа<br>-методичний<br>- вкості освіти" | L       |   |
|                                                                                                    | Дата                                                                                                    | Тип, номер | Коментар       |       | Прибуток                                                                     | Видаток  | Прибуток                                          | Видаток |   |
|                                                                                                    | САЛЬДО НА ПОЧАТОК ПЕРІОДУ:                                                                                                    |            |                | 255   | .00                                                                          |          |                                                   |         |   |
|                                                                                                    | 05.09.2022                                                                                                    | АкВзм №1   | - <<проведён>> |       |                                                                              | 1'122.36 |                                                   |         |   |
|                                                                                                    | Разом обороти за період:                                                                                                    |            |                |       |                                                                              | 1'122.36 |                                                   |         |   |
|                                                                                                    | САЛЬДО НА КІНЕЦЬ ПЕРІОДУ:                                                                                                    |            |                |       |                                                                              | 7.36     |                                                   |         |   |
| За даними Заклад вищої освіти III - IV р.а. на 20/09/2022 р. забогованість Державна освітня установа "Навчально-методичний<br>центр з питань якості освіти"<br>складає 1377.36 грн.<br>"+"- дебіторська заборгованість; "-"- кредиторська заборгованість.<br>Заклад вищої освіти III - IV р.а. Деркавна освітня установа "Навчально-методичний центр з<br>питань якості освіти" |                                                                                                    |            |                |       |                                                                              |          |                                                   |         |   |
|                                                                                                    | Ректоров Василь Васильович<br>Керівник організації Керівник організації<br>Розумна Вероніка Вікторівна<br>Головний бухгалтер Головний бухгалтер                                           |            |                |       |                                                                              |          | v                                                 |         |   |
| Страница 1/                                                                                                    | Гозумна реронка вікторівна<br>Головний бухгалтер Головний бухгалтер Головний бухгалтер                                                                                                    |            |                |       |                                                                              |          |                                                   |         |   |

Далі перейти до друку **Акту звірки** за допомогою пункту меню **Файл/Друк** або натиснути клавішу **F9**.

| Файл     |                          | Правка  | Вигляд | Перехід |  |  |
|----------|--------------------------|---------|--------|---------|--|--|
|          | Д                        | рук     |        | F9      |  |  |
| •        | 36                       | берегти | F2     |         |  |  |
| <b>D</b> | Зберегти в файл          |         |        |         |  |  |
| •        | Експорт 🕨                |         |        |         |  |  |
|          | Відправити поштою Ctrl+E |         |        |         |  |  |
|          | B                        | и×ід    |        | Esc     |  |  |